### UNITED STATES DEPARTMENT OF AGRICULTURE

Farm Service Agency Washington, DC 20250

For: State and County Offices, Peanut CMA's, and DMA's

### Processing Peanut EWR's and Preprocessed Files Using FSA's Web-Based EWR System

Approved by: Acting Deputy Administrator, Farm Programs

1. Cing Taimmy

### 1 Overview

### A Background

The peanut EWR software was migrated to FSA's web-based EWR system beginning with the 2009 crop year (CY). FSA's web-based EWR system provides functionalities needed to process EWR's for price support and has the ability to handle peanut and rice EWR's. The system can be accessed by authorized FSA employees using their eAuthentication user ID and password.

Peanut EWR's shall continue to be issued by warehouses on behalf of producers through a single peanut EWR provider, "EWR, Inc."

**Note:** Paper warehouse receipts are acceptable for requesting peanut MAL's and will be processed in the normal manner.

#### **B** Purpose

This notice provides instructions for the following:

- processing peanut EWR's for MAL and Electronic Loan Deficiency Payments (eLDP) using FSA's web-based EWR system
- handling preprocessed files submitted by peanut DMA's to their service County Office.

| Disposal Date    | Distribution                                                                  |
|------------------|-------------------------------------------------------------------------------|
| November 1, 2013 | State Offices; State Offices relay to County Offices, Peanut CMA's, and DMA's |

### 2 General Information

### A Definitions [7 CFR 735.3]

<u>Central Filing System (CFS)</u> is an electronic system operated and maintained by a provider, as a disinterested third party authorized by DACO, where information about EWR's, U.S. Warehouse Act (USWA) documents, and other electronic documents are recorded and maintained in a confidential and secure fashion independent of any outside influence or bias in action or appearance.

<u>Electronic Warehouse Receipts (EWR's)</u> are receipts authorized by DACO to be issued or transmitted under the USWA as electronic documents.

<u>Provider</u> is a person authorized by DACO, as a disinterested third party, that maintains 1 or more confidential and secure electronic systems independent of any outside influence or bias in action or appearance.

<u>Holder</u> is a person that has possession in-fact or by operation of law, of EWR's, USWA electronic documents, or any electronic documents.

### **B** Functionalities

FSA's web-based EWR system shall be used by the County Office when producers apply for price support using EWR's. FSA's web-based EWR system:

- allows County Office to:
  - download peanut EWR's from the provider's central filing system (CFS)
  - transfer peanut EWR data to APSS to complete the loanmaking or LDP-making process
  - release peanut EWR's when loans are liquidated
  - electronically transfer EWR's to either of the following:
    - new holders after the loan is repaid
    - KCCO at forfeiture
- eliminates entering paper warehouse receipt-related data needed to complete price support MAL or LDP transactions in APSS
- allows the DMA service County Office to handle the preprocessed files submitted by DMA's.

### 2 General Information (Continued)

### **C** Transaction Types

FSA's web-based EWR system provides the following transaction capabilities to authorized users.

| Transaction Type                                          | <b>Transaction Code</b> |
|-----------------------------------------------------------|-------------------------|
| Download EWR for price support.                           | DPS                     |
| Release EWR to new EWR holder.                            | RPS                     |
| Reset EWR to its predownload status.                      | UPS                     |
| Reset EWR downloaded for LDP in error.                    | ULD                     |
| View EWR information.                                     | RRI                     |
| Transmit price support information to the provider's CFS. | IPS                     |

Additionally, FSA's web-based EWR system allows DMA service County Offices to accept and process preprocessed DMA files to be used to process MAL's or eLDP's.

#### **3** Responsibilities

#### **A Producer Responsibilities**

The producer shall:

- deliver the commodity to the warehouse operator
- instruct the warehouse to issue peanut EWR as "loanable", if producer intends to apply for price support benefits

**Note:** A "loanable" indicator indicates whether the EWR can be used to request price support benefits and does **not** make CCC the holder of EWR, but enables CCC to access EWR when the producer applies for price support benefits.

• obtain a list of EWR's.

Notes: At a minimum, the EWR list shall include:

- producer name
- warehouse code
- commodity type
- commodity class
- EWR number
- State where the peanuts were inspected
- ACRE-election indicator.

County Office or DMA shall determine the producer's ACRE-election status manually.

### **3 Responsibilities (Continued)**

### **B** Warehouse Responsibilities

The warehouse shall:

- accept the commodity delivered by the producer
- subscribe to a provider system approved to issue peanut EWR's
- issue, transfer, and cancel EWR's through the selected provider.

**Note:** EWR's **must** be issued through the provider CFS according to the Provider Agreement with DACO.

### **C** Provider Responsibilities

The provider shall:

- enter into a Provider Agreement with DACO
- maintain EWR's on behalf of the warehouses
- handle and maintain EWR's in CFS in a secure manner
- enter into an agreement with CCC on handling EWR data used to obtain price support benefits
- implement instructions issued by the authorized holder of EWR's
- contact Carlos Valdivia, COD, at 202-690-3898 with questions on EWR provider responsibilities.

### **3 Responsibilities (Continued)**

### **D** FSA County Office Responsibilities

County Offices shall use FSA's web-based EWR system to:

- download and process EWR's for price support activity
- verify that the downloaded EWR that goes with the loan/LDP request meets the loan/LDP criteria
- transfer EWR's to APSS to complete the loan/LDP application
- transfer EWR to eLDP to complete LDP request
- release EWR to the authorized holder at liquidation
- return EWR to the provider's CFS, when applicable

Note: See paragraph 8 for reasons for returning EWR's.

- print "printer-friendly pages" to file in the producer's loan/LDP folder
- complete loan/LDP applications using EWR's
- record liquidation transactions associated with loan in APSS **before** releasing EWR
- handle preprocessed DMA file, if applicable.

### 4 Using FSA's Web-Based EWR System

## A Accessing FSA's Web-Based EWR System

The following provides steps to access FSA's web-based EWR system.

| Step | Action                                                                                                    |  |  |  |  |  |  |  |  |
|------|----------------------------------------------------------------------------------------------------|--|--|--|--|--|--|--|--|
| 1    | Access the FSA Intranet Home Page at http://fsaintranet.sc.egov.usda.gov/fsa/.<br>CLICK "FSA Applications" under Resources on the left.                                                                                                    |  |  |  |  |  |  |  |  |
| 2    | CLICK " <b>EWR</b> – <b>Electronic Warehouse Receipts</b> " located below the Price Support heading.                                                                                                    |  |  |  |  |  |  |  |  |
| 3    | The eAuthentication Login Screen will be displayed to enter the appropriate credentials. Information on security operations including eAuthentication may be found at https://fsa.sc.egov.usda.gov/mgr/iso/public/Wiki%20Pages/Audience.aspx. The following is an example of the eAuthentication Login Screen. |  |  |  |  |  |  |  |  |
|      | United States Department of Agriculture<br>USDA eAuthentication                                                                                                    |  |  |  |  |  |  |  |  |
|      | What is an account? Create an account Update your account Administrator Links Local Registration Authority Login Local Registration Forgot your User ID? Password: Forgot your Password? Change My Password Login                                                                                              |  |  |  |  |  |  |  |  |
|      | Login with my USDA Employee LincPass                                                                                                    |  |  |  |  |  |  |  |  |

### 4 Using FSA's Web-Based EWR System (Continued)

### **B** Initial View Receipts Selection Option

After completing the eAuthentication login process, FSA's web-based EWR system will display Screen EWR010, State, County, Commodity and Crop Year Selection Screen, with the "**View Receipt**" option on the left navigation menu. This option allows the user to view EWR's for a specific commodity and crop year, before accessing other EWR processing functions.

The following is an example of the initial EWR010 Screen.

| United States Department of Agricult | ure<br>/                |                                                                    |                                                       |                               |                                        |                   | ELECTRONIC<br>WAREHOUSE<br>RECEIPTS |       |
|--------------------------------------|-------------------------|--------------------------------------------------------------------|-------------------------------------------------------|-------------------------------|----------------------------------------|-------------------|-------------------------------------|-------|
| M                                    | Sama                    | -                                                                  | and i                                                 | -                             |                                        | A CA              | a martin                            |       |
|                                      |                         | EWR Home                                                           | About EWR                                             | Help                          | Contact Us                             | Exit EWR          | Logout of                           | eAuth |
|                                      |                         |                                                                    |                                                       |                               |                                        |                   |                                     |       |
| EWR Applications                     |                         | State, Co                                                          | unty, Commodit                                        | y and Cr                      | op Year Selec                          | tion              |                                     | ^     |
| View Receipts                        | State : Mississippi - 2 | 8                                                                  |                                                       | Count                         | y:Leflore - 083                        |                   |                                     | - 1   |
|                                      | Commodity:              | Se                                                                 | lect a commodity 💌                                    |                               |                                        |                   |                                     |       |
|                                      | Crop Year:              | 201                                                                | 12 ~                                                  |                               |                                        |                   |                                     |       |
|                                      |                         |                                                                    |                                                       |                               |                                        |                   |                                     |       |
|                                      |                         | ĺ                                                                  | Submit                                                |                               |                                        |                   |                                     |       |
|                                      | Screen Id : EWR010      | View Receipts can I<br>State, County, Com<br>in the left navigatio | be selected now fro<br>modity, and Crop Ye<br>n menu. | m the left r<br>ear selection | navigation menu.<br>ons need to be sub | mitted before oth | ner links will ap                   | pear  |

Select the applicable "**Commodity**" and the "**Crop Year**" from the drop-down menu options associated with the EWR to view and CLICK "**Submit**". Screen EWR010 will be redisplayed to enter additional information.

| United States Department of Agriculture<br>Farm Service Agency |                           | ELECTRONIC<br>WARCHOLSE<br>RECEIPTS             |
|----------------------------------------------------------------|---------------------------|-------------------------------------------------|
|                                                                | EWR Home About            | ut EWR Help Contact Us Exit EWR Logout of eAuth |
| EWR Applications                                               | Vie                       | w Receipts Selection                            |
| View Receipts<br>View Report                                   | State : Mississippi - 28  | County : Leflore - 083                          |
|                                                                | Commodity : Peanuts - All | Crop Year: 2012                                 |
|                                                                | State:                    | Mississippi (28)                                |
|                                                                | County:                   | Leflore (083) v                                 |
|                                                                | Commodity:                | Peanuts-All Y                                   |
|                                                                | Crop Year:                | 2012 ~                                          |
|                                                                | Warehouse Code:           | Select a warehouse                              |
|                                                                | Receipt Number:           | (Optional with warehouse Code)                  |
|                                                                | File Sequence Number:     | Select a file sequence number 👻                 |
|                                                                |                           | Submit Cancel                                   |
|                                                                |                           |                                                 |
|                                                                |                           |                                                 |
|                                                                | Screen Id : EWR010        |                                                 |

**Note:** Additional menu options will be displayed on the left based on the security role of the user.

## 4 Using FSA's Web-Based EWR System (Continued)

### **B** Initial View Receipts Selection Option (Continued)

The user can elect to:

• continue by completing the information on Screen EWR010, and clicking "Submit".

Notes: For peanuts, the commodity selections are as follows:

- Peanuts-ALL
- Peanuts-RUN
- Peanuts-SPE
- Peanuts-SPW
- Peanuts-VAL
- Peanuts-VIR.

Other commodity selections are applicable to rice EWR's. See paragraph 9 for additional information on the "**View Receipts**" option.

• select another function from the left navigation menu.

**Note:** Use the "**Change State, County, Commodity and Crop Year**" option on the left to perform other EWR functions.

#### C State, County, Commodity, and Crop Year Selections

Select "**Change State, County, Commodity and Crop Year**", under the EWR Applications Menu on the left, to select the applicable State, county, peanut type, and crop year to process. CLICK "**Submit**" and Screen EWR000, Welcome to the Electronic Warehouse Receipts Program Screen will be displayed.

 Liter Department of Agenciative

 EWR Home
 About EWR
 Help
 Contact Us
 Exit EWR
 Logout of eAuth

 EWR Home
 About EWR
 Help
 Contact Us
 Exit EWR
 Logout of eAuth

 EWR Applications

 Request Receipts

 County : Leffore - 083

 County : Leffore - 083

 Commodity : Peanuts - RUN

 Welcome to the Electronic Warehouse Receipts Program

 Welcome to the Electronic Warehouse Receipts Program

 Descent to the Electronic Warehouse Receipts Program

 Welcome to the Electronic Warehouse Receipts Program

 Descent to the Electronic Warehouse Receipts Program

 Descent to the Electronic Warehouse Receipts Program

 Descent to the Electronic Warehouse Receipts Program

 Descent to the Electronic Warehouse Receipts Program

 Descent to the Electronic Warehouse Receipts Program

 Descent to the Electronic Warehouse Receipts Program

 Descent to the Electronic Warehouse Receipts Program

 Descent to the Electronic Warehouse Receipts Program

The following is an example of Screen EWR000.

Multi-county users, including County Offices acting as CMA or DMA service County Office, shall use this option to switch to the applicable County Office.

## 4 Using FSA's Web-Based EWR System (Continued)

### **D EWR** Applications Menu

The EWR Applications Menu on the left provides the following options:

- Request Receipts
- Send Receipts to APSS
- Release Receipts
- View Receipts
- Change State/County/Commodity and Crop Year
- DMA Upload, if applicable.

**Note:** The "**DMA Upload**" option will **only** be available to peanut DMA service County Offices.

### 5 The Request Receipts Option

### A General Information

Producers requesting loans or LDP's shall provide the County Office with basic loan or LDP requirements and the following information associated with the loan/LDP request:

- producer name
- warehouse code
- commodity type
- commodity class
- list of EWR numbers
- State where inspected (for warehouse-stored loan request **only**)
- ACRE-election indicator.

Loans/LDP requests for quantities from ACRE and non-ACRE elected farms **must** be processed separately.

Note: See Notices PS-697 and LP-2171 for additional information.

# **B** Processing Request Receipts

The following table provides steps for requesting EWR's.

| Step | Action                                                                                  |                                                                                                    |  |  |  |  |  |  |  |  |
|------|-----------------------------------------------------------------------------------------|----------------------------------------------------------------------------------------------------|--|--|--|--|--|--|--|--|
| 1    | Under EWR Applica                                                                       | ations, CLICK "Request Receipts" to request EWR data                                               |  |  |  |  |  |  |  |  |
|      | associated with the p                                                                   | producer's application. The following is an example of a                                           |  |  |  |  |  |  |  |  |
|      | Request Receipts Sc                                                                     | reen.                                                                                              |  |  |  |  |  |  |  |  |
|      | USDA United States Department of Application                                            |                                                                                                    |  |  |  |  |  |  |  |  |
|      | Farm Service Agency EVVIE Hoome About EVVIE Help Contact Us Evil EVVIE Logicut of AAuth |                                                                                                    |  |  |  |  |  |  |  |  |
|      | EVWI Applications<br>Desperts Constant<br>Second Records                                | Request Receipts State : Mississippi - 28 County : Leflore - 083                                   |  |  |  |  |  |  |  |  |
|      | ne AFSS<br>Nortunae Sincrolyme<br>View Decempts<br>Champs Sinte                         | Commodity: Prearuts - RUN Crop Year : 2012 Produce Name PEANUT FARMS Wandwake Code EXISTET FARMS   |  |  |  |  |  |  |  |  |
|      | Country, Committeeling<br>and Crop View                                                 | Payment Type @Loan using EV/R OLDP using EV/R Enter Receipt Numbers                                |  |  |  |  |  |  |  |  |
|      |                                                                                         |                                                                                                    |  |  |  |  |  |  |  |  |
|      |                                                                                         |                                                                                                    |  |  |  |  |  |  |  |  |
|      |                                                                                         |                                                                                                    |  |  |  |  |  |  |  |  |
|      |                                                                                         | If you need to enter additional receipts, select "Add More Receipts" below. If not select "Submit" |  |  |  |  |  |  |  |  |
|      |                                                                                         | Add Mone Riccupts                                                                                  |  |  |  |  |  |  |  |  |
|      |                                                                                         | Screen 1d : EWR020                                                                                 |  |  |  |  |  |  |  |  |
|      |                                                                                         |                                                                                                    |  |  |  |  |  |  |  |  |
|      | Note: To request EV                                                                     | WR's for another commodity, select "Change State, County,                                          |  |  |  |  |  |  |  |  |
|      | Commodity and Crop Year" according to subparagraph 4 C and choose                       |                                                                                                    |  |  |  |  |  |  |  |  |
|      | the applicabl                                                                           | e commodity to process.                                                                            |  |  |  |  |  |  |  |  |
| 2    | On the Request Rece                                                                     | eipts Screen, complete the following required data.                                                |  |  |  |  |  |  |  |  |
|      | Data                                                                                    | Description                                                                                        |  |  |  |  |  |  |  |  |
|      | 'Producer Name''                                                                        | Type the producer name.                                                                            |  |  |  |  |  |  |  |  |
|      |                                                                                         |                                                                                                    |  |  |  |  |  |  |  |  |
|      |                                                                                         | <b>Note:</b> This will be used to identify the request, but does <b>not</b>                        |  |  |  |  |  |  |  |  |
|      | "Warehouse Code"                                                                        | have to exactly match the name in SCINIS.                                                          |  |  |  |  |  |  |  |  |
|      | warehouse Code                                                                          | Select the applicable warehouse code from the drop-down                                            |  |  |  |  |  |  |  |  |
|      |                                                                                         | menu.                                                                                              |  |  |  |  |  |  |  |  |
|      |                                                                                         | Notes: A list of participating warehouses will be displayed on                                     |  |  |  |  |  |  |  |  |
|      |                                                                                         | the dron-down menu. The warehouse code will also                                                   |  |  |  |  |  |  |  |  |
|      |                                                                                         | indicate the corresponding name of the EWP provider                                                |  |  |  |  |  |  |  |  |
|      | "Payment Type"                                                                          | Click either "Loan using EWR" or "LDP using EWR"                                                   |  |  |  |  |  |  |  |  |
|      | "Receipt Numbers"                                                                       | Enter EWR numbers being requested from the list provided by                                        |  |  |  |  |  |  |  |  |
|      |                                                                                         | the producer.                                                                                      |  |  |  |  |  |  |  |  |
| 3    | If needed, CLICK "                                                                      | Add More Receipts" to enter additional EWR's. A Request                                            |  |  |  |  |  |  |  |  |
|      | Receipts Continuation                                                                   | on Screen will be displayed.                                                                       |  |  |  |  |  |  |  |  |
| 4    | CLICK "Submit" to                                                                       | send the request for EWR's. FSA's web-based EWR system                                             |  |  |  |  |  |  |  |  |
|      | will retrieve the requ                                                                  | lested EWR's from the applicable provider's system.                                                |  |  |  |  |  |  |  |  |

### **C** Request Receipts Results

FSA's Web-Based EWR System will display EWR data retrieved from the applicable provider's system. The following is an example of the Request Receipts Results Screen.

| SDA 🖙                                                                                                    | arm Service Agency                           |                   |                             |                             |                                   |                                 |                   |                     |                      |                | ELECTRO<br>WEADING<br>RECEIPT | ,      |
|----------------------------------------------------------------------------------------------------|----------------------------------------------|-------------------|-----------------------------|-----------------------------|-----------------------------------|---------------------------------|-------------------|---------------------|----------------------|----------------|-------------------------------|--------|
| 1                                                                                                    |                                              | 297.              | 1500                        | EWR H                       | ome Abou                          | t EWR                           | Help C            | Contact Us          | Exit EV              | NR.            | Logout                        | of eAu |
| EWR A                                                                                                    | pplications                                  |                   |                             |                             | R                                 | equest R                        | Receipts Re       | sults               |                      |                |                               |        |
| Request Receipts<br>Send Receipts<br>to AP25<br>Rolease Roceipts<br>View Receipts<br>Change State.<br>County, Commodity<br>and Crop Year | State: Meansp                                | pi-28             |                             | County: Leffore-SI          | 13                                | CropYear: 2                     | 212               | File Sequenc        | e Numi               | ber: 2 // FCCC | 010                           |        |
|                                                                                                    | Warehouse Co                                 | det 72055         |                             | Producer Name:              | tir Peanut                        | Provider Name                   | et EVVR Inc.      | License Typ         | e: US                |                |                               |        |
|                                                                                                    | Payment Type: Loan using EVR                 |                   |                             | Commodity: PEANUTS          |                                   | Commodity Class: Runner         |                   | Unit of Measure: Th |                      |                |                               |        |
|                                                                                                    | Return Receipt to Receipt<br>Provider Number |                   | Producer Name<br>on Receipt | Current<br>Holder<br>Name10 | Current<br>Holder As of           | Previous Holder<br>Name10       | Farm<br>Number    | Grade               | Storage Pais<br>Thru | Weight         |                               |        |
|                                                                                                    | Return Re                                    | ceipt             | 77000                       | PEANUT PARINS               | tc county<br>office /<br>Coopport | 10/01/12                        | ABC WHISE MIDDAS  | 720                 |                      |                | 23.92                         |        |
|                                                                                                    |                                              |                   |                             |                             |                                   | Total Va                        | lid Receipts:     | 1                   |                      | Tot            | al Weight:                    | 23.92  |
|                                                                                                    |                                              | Receipt<br>Number | Reason                      | n Reason Description        |                                   |                                 |                   |                     | 1                    | e Seg<br>hum   |                               |        |
|                                                                                                    |                                              | -                 | Total Receipts Returned: 0  |                             |                                   |                                 |                   |                     |                      |                |                               |        |
|                                                                                                    | Receipts re                                  | quested. P        | 'lease prir                 | t using "Printer F          | riendly Page<br>Printer           | * below before<br>Friendly Page | selecting an acti | on from the l       | et mer               | nu.            |                               |        |
|                                                                                                    |                                              | Screen Id : I     | EWR022                      |                             |                                   |                                 |                   |                     |                      |                |                               |        |

The upper portion of the Request Receipts Results Screen will be displayed with the:

- data submitted with the request, according to subparagraph A, and the provider's name, license type, and unit of measure
- File Sequence Number assigned to the request.
- **Note:** FSA's Web-Based EWR System assigns an 8-character alphanumeric File Sequence Number according to the following table.

| Position  | Format          | Description          | Comments                               |
|-----------|-----------------|----------------------|----------------------------------------|
| 1-2       | EW              | Indicates that the   | Constant indicator assigned to all     |
|           |                 | file has an EWR.     | EWR requests.                          |
| 3         | A to Z          | Crop year indicator. | Starts with "A" for 2007 crop year     |
|           |                 |                      | and is incremented by 1 for            |
|           |                 |                      | subsequent crop years; 2012 crop       |
|           |                 |                      | year shall be assigned the letter "F". |
| 4-8       | Number          | Numeric file         | Starts with "00001" each crop year.    |
|           |                 | sequence counter.    |                                        |
| Note: See | e Exhibit 1 for | the DMA preprocess   | ed file naming system.                 |

### C Request Receipts Results (Continued)

The lower portion of the Request Receipts Results Screen will display a Report of Requested Receipts that list valid EWR's, EWR's with errors, and the corresponding error description, if applicable. A Report of Requested Receipts, "**Printer Friendly Page**" option, will be displayed. Print the Report of Requested Receipts and file it in the loan folder. The following is an example of the Report of Requested Receipts.

| State: Mississippi-28 |                                                                     | County: Leflore-083                               | 0                   | copYear: 2                | 012                     | File Sequence Num | ber; E\ | VF00010           |         |
|-----------------------|---------------------------------------------------------------------|---------------------------------------------------|---------------------|---------------------------|-------------------------|-------------------|---------|-------------------|---------|
| Narehouse Code: 7     | 72055                                                               | Producer Name: Mr. Peanut Provider Name: EWR Inc. |                     |                           | License Type: US        |                   |         |                   |         |
| Payment Type: Loar    | nt Type: Loan using EV/R Commodity: PEANUTS Commodity Class: Runner |                                                   | Unit of Measure: TN |                           |                         |                   |         |                   |         |
| Receipt Number        | Producer Name on Receipt                                            | Current Holder Name10                             | Current Holder As   | of                        | Previous Holder Name 10 | Farm Number       | Grade   | Storage Paid Thru | Weight  |
| 77000                 | PEANUT FARMS                                                        | to county office / C000001                        | 10/01/12            | 10/01/12 ABC WHSE/M123456 |                         | 720               | 1       | 07/31/13          | 23.92   |
|                       |                                                                     |                                                   | Total Valid         | Receipt                   | K1                      |                   |         | Total Weigh       | ; 23.92 |
| Receipt Number        | Reason Code                                                         |                                                   |                     | Reason D                  | escription              |                   |         | File S            | ng Num  |
|                       |                                                                     |                                                   | Total Receip        | ts Return                 | ed: 0                   |                   |         |                   |         |

### **D** Validating Requested EWR's

Review the results of the request for accuracy and consistency with the loan or LDP application submitted by the producer according to the criteria in subparagraph A.

The following table provides steps to validate individual EWR's.

| Step | Action                                                                         |                 |  |  |  |  |  |
|------|--------------------------------------------------------------------------------|-----------------|--|--|--|--|--|
| 1    | In the "Receipt Number" column, click the applicable EWR number to display the |                 |  |  |  |  |  |
|      | detail EWR data.                                                               |                 |  |  |  |  |  |
|      |                                                                                |                 |  |  |  |  |  |
|      | Note: EWR data is available with the "Printer Friendly Page" option.           |                 |  |  |  |  |  |
|      | IF                                                                             | THEN go to step |  |  |  |  |  |
|      | all EWR's are valid                                                            | 4.              |  |  |  |  |  |
|      | at least 1 EWR was downloaded in error                                         | 2.              |  |  |  |  |  |

### **D** Validating Requested EWR's (Continued)

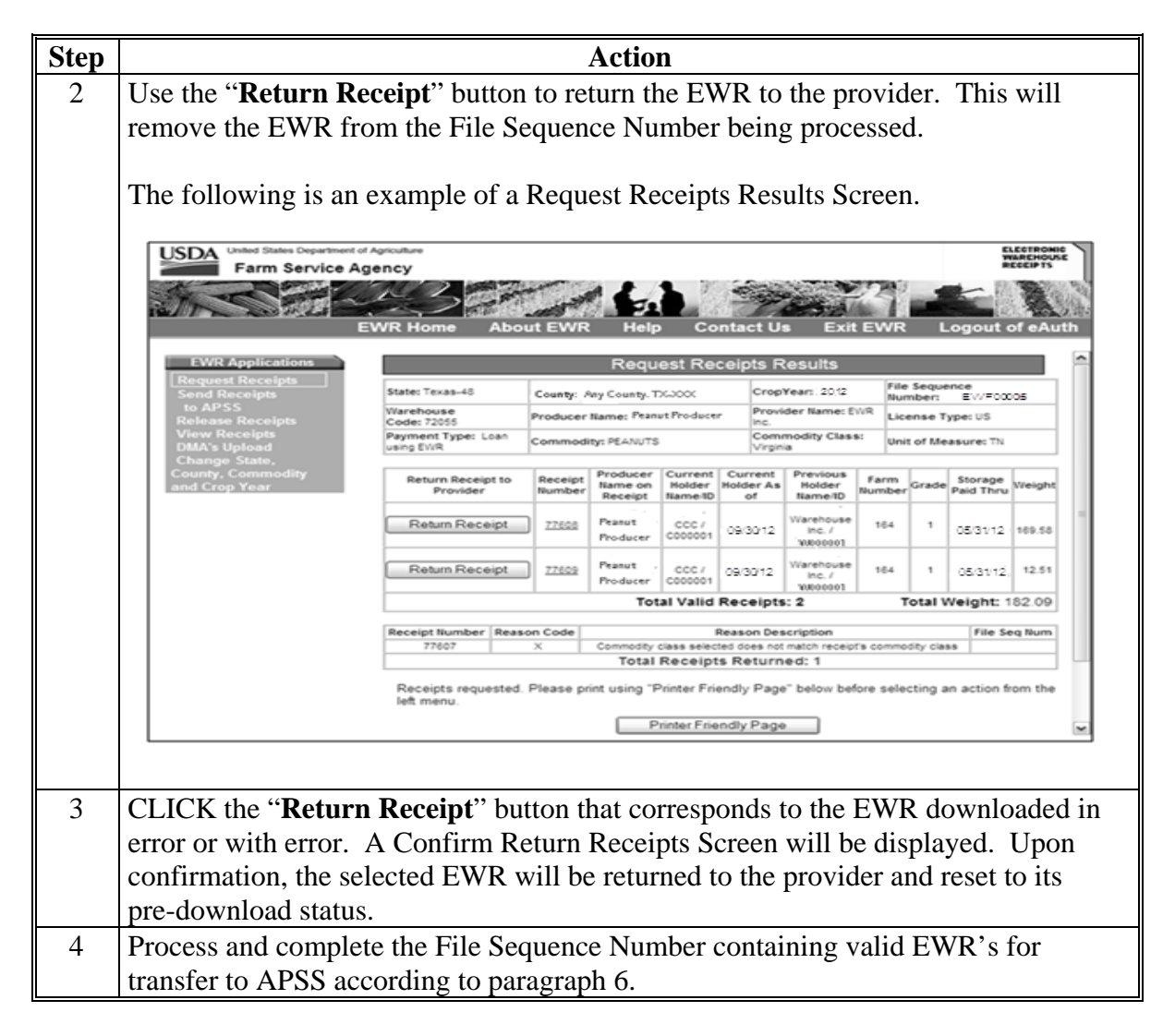

#### 6 The Send Receipts to APSS Option

#### **A** General Information

The requested EWR's shall be identified by the File Sequence Number and can be transferred to APSS to process the:

- loan request of the producer
- re-entry of a corrected loan.

### 6 The Send Receipts to APSS Option (Continued)

### A General Information (Continued)

Files that have been transferred to APSS **must** be used to process loans on the **same day** the file was transferred or the files will have to be re-sent to APSS to be available for processing in APSS.

**Note:** Beginning with the 2010 CY, all LDP requests must be processed using the eLDP system. See paragraph 12 for instructions on handling EWR for eLDP request.

#### **B** Search for EWR's to Send to APSS

Files containing EWR's that have been requested successfully may be transferred to APSS according to the following table.

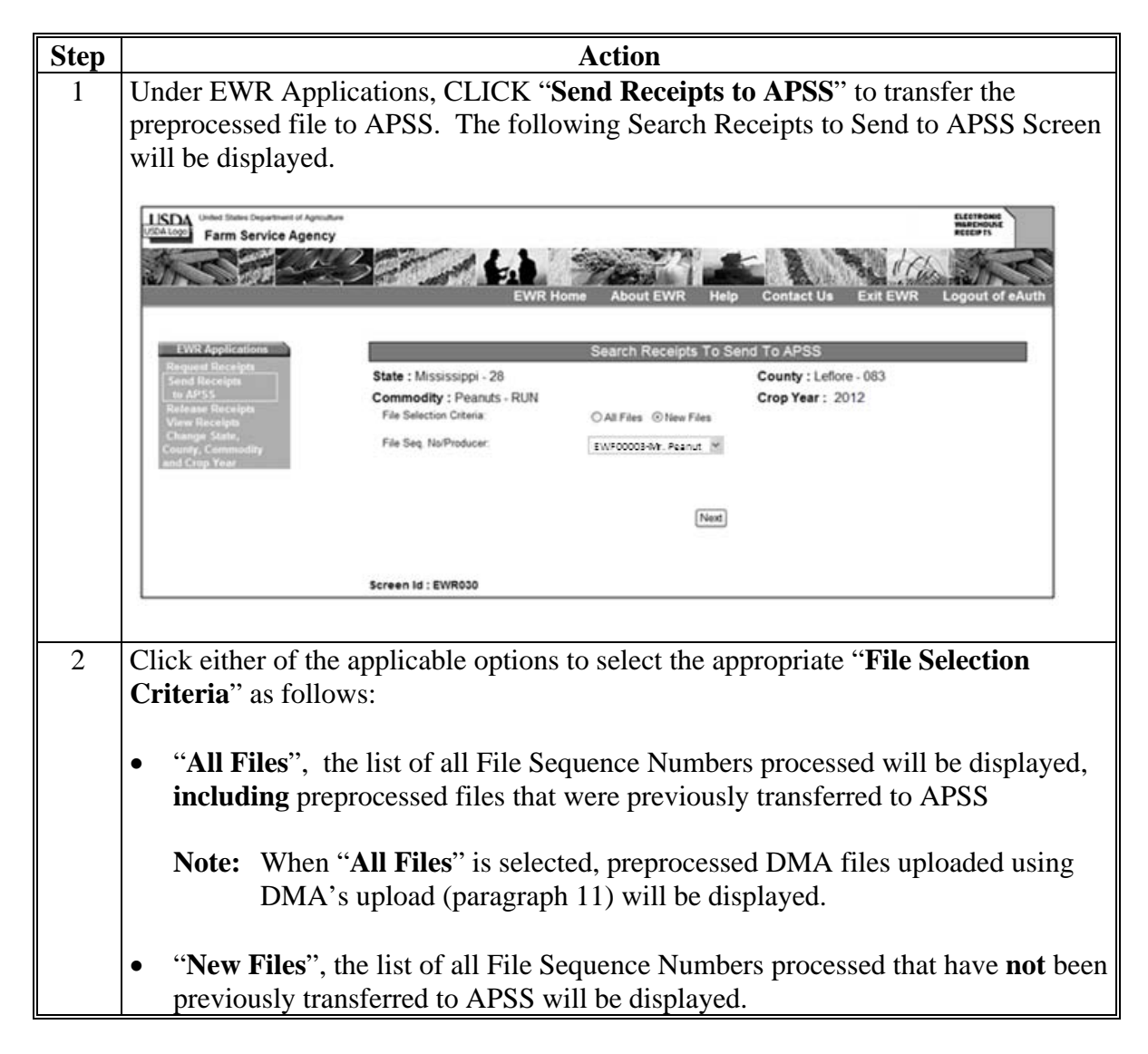

# 6 The Send Receipts to APSS Option (Continued)

### **B** Search for EWR's to Send to APSS (Continued)

| Step | Action                                                                      |                                               |                                              |                                    |                 |                                       |                                     |                 |
|------|-----------------------------------------------------------------------------|-----------------------------------------------|----------------------------------------------|------------------------------------|-----------------|---------------------------------------|-------------------------------------|-----------------|
| 3    | From the drop-down menu, select the applicable "File Sequence Num/Producer" |                                               |                                              |                                    |                 |                                       |                                     |                 |
|      | to be transferred to APSS.                                                  |                                               |                                              |                                    |                 |                                       |                                     |                 |
| 4    | CLICK "Next", the following Send Receipts to APSS Screen will be displayed. |                                               |                                              |                                    |                 |                                       |                                     |                 |
|      |                                                                             |                                               |                                              |                                    |                 |                                       |                                     |                 |
|      | USDA<br>Farm Service Agency                                                 |                                               |                                              |                                    |                 |                                       | ELECTRONIC<br>WAREHOUSE<br>RECEIPTS |                 |
|      |                                                                             | 61                                            | 7800                                         | 21                                 |                 | S. IT                                 | and the                             |                 |
|      |                                                                             | EWI                                           | R Home About F                               | EWR Help                           | Contact Us      | Exit EWR                              | Logout of                           | eAuth           |
|      | EWR Applications                                                            |                                               | Sen                                          | d Receipts to                      | APSS            |                                       |                                     |                 |
|      | Request Receipts State: Mas<br>Send Receipts Warehous<br>to APSS            | e Code: 72055 Pro                             | nty: Lefore-083<br>Jucer Name: Mr. Peanut    | CropYear: 201<br>Provider Name     | e: EWR Inc. L   | ile Sequence Numbe<br>icense Type: US | n EWF00010                          |                 |
|      | Release Receipts Payment T<br>View Receipts Loan using<br>Changes State     | EWR PEA                                       | nmodity:<br>NUTS                             | Runner                             | lass: U         | init of Measure: TN                   |                                     |                 |
|      | County, Commodity Number<br>and Crop Year 77001                             | r Producer Name on<br>Receipt<br>PEANUT FARMS | Current Holder NameID<br>CCC - Kansas City / | Current Holder As<br>of<br>10/1/12 | ABC WHSEM123455 | Farm<br>Number<br>720 1               | Storage Paid<br>Thru<br>07/31/13    | Weight<br>23.92 |
|      | Total Re                                                                    | ceipts Ready To Send                          | To APSS: 1                                   |                                    |                 |                                       | Total Weight:                       | 23.92           |
|      |                                                                             |                                               |                                              |                                    |                 |                                       |                                     |                 |
|      |                                                                             |                                               |                                              | Submit                             |                 |                                       |                                     |                 |
|      | Screen ld : EWR032                                                          |                                               |                                              |                                    |                 |                                       |                                     |                 |
|      |                                                                             |                                               |                                              |                                    |                 |                                       |                                     |                 |
|      | Note: Under the "Received                                                   | ipt Numbe                                     | e <b>r</b> " colum                           | n, click                           | the spec        | ific rece                             | eipt nu                             | mber to         |
|      | display the EWR                                                             | data; a "P                                    | rinter Fri                                   | endly F                            | Page" op        | otion wil                             | ll be di                            | splayed.        |
| 5    | CLICK "Submit", to tra                                                      | nsfer EWF                                     | a for sele                                   | ected Fil                          | le Seque        | ence Nu                               | mbers                               | to              |
|      | APSS. The Send Receipt                                                      | ts to APSS                                    | Results S                                    | creen w                            | ill be di       | splayed                               | with                                |                 |
|      | confirmation that EWR's                                                     | s have been                                   | n sent to A                                  | PSS.                               |                 |                                       |                                     |                 |
| 6    | CLICK "Printer Friend                                                       | ly Page" t                                    | o print the                                  | report                             | and file        | the repo                              | ort in th                           | ne loan         |
|      | folder.                                                                     | _                                             |                                              | -                                  |                 | -                                     |                                     |                 |

## 7 Handling Preprocessed Data in APSS

### A Warehouse-Stored Loans Using Preprocessed Data

EWR's included in the preprocessed file that have been transferred to APSS are ready to be used to process warehouse-stored loan applications. The following table provides steps for loan making.

| Step | Action                                                                         |
|------|--------------------------------------------------------------------------------|
| 1    | On System 36/AS400, APSS, Price Support Main Menu, PCA005, ENTER "2",          |
|      | "Perform Loan Making Functions", and PRESS "Enter".                            |
| 2    | Perform the normal loan and producer identification and verification routines. |

## 7 Handling Preprocessed Data in APSS (Continued)

A Warehouse-Stored Loans Using Preprocessed Data (Continued)

| Step | Action                                                                                                    |
|------|----------------------------------------------------------------------------------------------------|
| 3    | From the Price Support - Loan Making Menu, PLA000, ENTER "9", "Warehouse                                                                                                    |
|      | Peanut Loans Using Preprocessed Data", and PRESS "Enter".                                                                                                    |
|      |                                                                                                    |
|      | This is an example of Screen PLA000.                                                                                                    |
|      | COMMAND PLA000 M0 PRICE SUPPORT - LOAN MAKING MENU                                                                                                    |
|      |                                                                                                    |
|      | 1. Farm Stored Regular Certified                                                                                                    |
|      | 2. Farm Stored Regular Measured<br>* 3. Farm Stored Reserve                                                                                                    |
|      | 4. Warehouse Stored Regular                                                                                                    |
|      | * 5. Warehouse Stored Reserve<br>6. Distress Certified                                                                                                    |
|      | 7. Distress Measured                                                                                                    |
|      | <ol> <li>Form H Lotton Loans Using Preprocessed Bale Data</li> <li>9. Warehouse Peanut Loans Using Preprocessed Data</li> <li>10. Warehouse Rice Loans Using Preprocessed Data</li> </ol> |
|      | Enter the number of your selection and press the "Enter" key.                                                                                                    |
|      | Cmd3=Previous Menu                                                                                                    |
|      |                                                                                                    |
| 4    | Screen PLC09500 will be displayed. Enter the File Sequence Number of the                                                                                                    |
|      | process the loan                                                                                                    |
|      | process the total.                                                                                                    |
|      | The following is an example of Screen PLC09500.                                                                                                    |
|      |                                                                                                    |
|      | 832-PEANUT HKTG LOAN SERV PLC09500                                                                                                    |
|      | PEANUT PRODUCER CY LORN# COMM                                                                                                    |
|      |                                                                                                    |
|      | Enter file name for peanut data <u>EWF00004</u>                                                                                                    |
|      |                                                                                                    |
|      |                                                                                                    |
|      |                                                                                                    |
|      | Press "Enter" To Continue Cmd7=End Of Job                                                                                                    |

## 7 Handling Preprocessed Data in APSS (Continued)

### A Warehouse-Stored Loans Using Preprocessed Data (Continued)

| Step | Action                                                                                       |
|------|----------------------------------------------------------------------------------------------|
| 5    | PRESS "Enter". The producer's name associated with the transferred peanut                    |
|      | EWR preprocessed file will be displayed.                                                     |
| 6    | ENTER "Y" or "N" to the question, "Is this the correct file?"                                |
|      |                                                                                              |
|      | <b>Note:</b> The producer name displayed after answering the question may <b>not</b> exactly |
|      | match the SCIMS name and address record. APSS will process the loan for                      |
|      | the person/entity displayed on the upper left hand corner of the screen and                  |
|      | <b>not</b> the name shown on the completed preprocessed EWR file.                            |
| 7    | Continue with the warehouse-stored loan-making process according to Notice                   |
|      | PS-697. Verify the prefilled information on the screen when completing the                   |
|      | loanmaking process.                                                                          |

APSS does **not** allow prefilled data to be edited. This table provides guidance on handling EWR's with errors or EWR's downloaded in error.

| IF EWR errors are detected |                                                                          |
|----------------------------|--------------------------------------------------------------------------|
| and loan involves          | THEN                                                                     |
| one EWR                    | • discontinue the loan-making process                                    |
|                            | • access FSA's web-based EWR system                                      |
|                            | • release EWR with error to the provider according to                    |
|                            | paragraph 8 using Reason Code " <b>5-Receipt Data</b><br><b>Error</b> ". |
| multiple EWR's             | • delete EWR with errors from loan being processed                       |
|                            | • complete loanmaking process with EWR's that passed validation          |
|                            | • access FSA's web-based EWR system and release                          |
|                            | EWR's with errors according to paragraph 8 using                         |
|                            | Reason Code "5-Receipt Data Error".                                      |

### **B** LDP Processing Using Preprocessed Data

All LDP requests must be processed using the eLDP system. **Do not** send the EWR's in the preprocessed file with "**Payment Type**", "**LDP**" to APSS. See subparagraph 12 for instructions on handling EWR for eLDP.

## 8 The Releasing Receipts Option

## A General Information

EWR's that have been downloaded by the County Office may be released for the following reasons.

| Release Code/Reason     | Condition                       | Action/Result                            |
|-------------------------|---------------------------------|------------------------------------------|
| 2-Repayment of Receipts | EWR under loan is being         | Select EWR holders from the              |
|                         | redeemed.                       | "Receipt Holders" drop-down menu         |
|                         |                                 | or the user may enter the holder ID in   |
|                         | <b>Important:</b> Complete the  | the "Holder ID" box. This holder ID      |
|                         | repayment                       | should match the holder ID provided      |
|                         | process in APSS                 | by the person or entity redeeming the    |
|                         | before releasing                | loan. EWR will be released to the new    |
|                         | the EWR using                   | EWR holder through the applicable        |
|                         | the FSA EWR                     | provider's system.                       |
|                         | system.                         |                                          |
|                         |                                 | Note: The applicable provider's          |
|                         |                                 | system will return an error              |
|                         |                                 | message if the new noider                |
| 4 Deconcentration/Sulit | Descint                         | ENVD will be reset to its prodownload    |
| 4-Reconcentration/Split | Receipt.                        | status and raturned to the issuing       |
|                         | • has been approved for         | warehouse through the applicable         |
|                         | • has been approved for         | provider's system                        |
|                         | reconcentration                 | provider s system.                       |
|                         | • needs to be split at          | <b>Note:</b> See paragraph 10 for        |
|                         | producer's request              | additional instructions on               |
|                         | producer s request.             | reconcentration.                         |
| 5-Receipt Data Error    | There is an error in the EWR    | EWR will be automatically returned to    |
| -                       | data.                           | the previous holder through the          |
|                         |                                 | applicable provider's system.            |
|                         |                                 |                                          |
|                         |                                 | <b>Note:</b> Needs correction by the EWR |
|                         |                                 | issuer.                                  |
| 6-Downloaded in error   | EWR was downloaded by the       | EWR will be reset to its predownload     |
|                         | County Office by mistake.       | status and automatically returned to     |
|                         |                                 | the previous holder through the          |
|                         |                                 | applicable provider's system.            |
|                         |                                 | Note: EWD may be requested by            |
|                         |                                 | <b>Note:</b> Ewk may be requested by     |
| 8 Pacaint Downloadad    | EWP was downloaded by the       | EWP will be re-set to its pro            |
| in error for LDP        | County Office for LDP in error  | download status by removing the LDP      |
|                         | County Office for EDF in error. | indicator and the County Office          |
|                         |                                 | association from the receipt             |
| 9-Forfeiture            | EWR under loan is forfeited     | EWR will be released to KCCO and         |
|                         |                                 | will be included in CCC inventory.       |

## **B** Selecting EWR's to Release

This table provides steps for releasing EWR's.

| р | Action                                                                                                    |
|---|----------------------------------------------------------------------------------------------------|
|   | Under EWR Applications, CLICK "Release Receipts" to access the release EWR                                                                                                    |
|   | functions. The following is an example of the Search Receipts for Release Screen                                                                                                    |
|   | USDA United States Department of Agriculture                                                                                                    |
|   | Farm Service Agency                                                                                                    |
|   | EWR Home About EWR Help Contact Us Exit EWR Logout of eAuth                                                                                                    |
|   | FWR Applications Search Deceints For Delease                                                                                                    |
|   | Request Receipts<br>Send Receipts State : Mississippi - 28 County : Leffore - 083                                                                                                    |
|   | Implementation         Commodity: Peanuts - RUN         Crop Year: 2012           Release Receipts         File Sequence Number:         EVEC0003 - Mr. Peanut in                                                                                                    |
|   | Change State,<br>County, Commodity<br>and Crop Year Release Code & Reason: [Select Reason Code & Reason] Release Code & Reason: [Select Reason Code & Reason] Release Code & Reason: [Select Reason: [Select Reason: [Sel           |
|   | 8 - Receipt Downloaded in Error for LDP<br>9 - Forfeiture                                                                                                    |
|   | Screen Id : EWR040                                                                                                    |
|   |                                                                                                    |
|   | From the drop-down menus, select the appropriate:                                                                                                    |
|   | • "Release Code & Reason".                                                                                                    |
|   | <ul> <li>"Release Code &amp; Reason".</li> <li>CLICK "Next" to go to the next screen. The following is an example of the screen that will be displayed.</li> </ul>                                                                                                    |
|   | <ul> <li>"Release Code &amp; Reason".</li> <li>CLICK "Next" to go to the next screen. The following is an example of the screen that will be displayed.</li> </ul>                                                                                                    |
|   | <ul> <li>"Release Code &amp; Reason".</li> <li>CLICK "Next" to go to the next screen. The following is an example of the screer that will be displayed.</li> </ul>                                                                                                    |
|   | <ul> <li>"Release Code &amp; Reason".</li> <li>CLICK "Next" to go to the next screen. The following is an example of the screer that will be displayed.</li> </ul>                                                                                                    |
|   | <ul> <li>"Release Code &amp; Reason".</li> <li>CLICK "Next" to go to the next screen. The following is an example of the screer that will be displayed.</li> <li>Image: State and State and</li></ul>              |
|   | <ul> <li>"Release Code &amp; Reason".</li> <li>CLICK "Next" to go to the next screen. The following is an example of the screer that will be displayed.</li> <li>Improve the screen of the screen of the scr</li></ul>             |
|   | <ul> <li>"Release Code &amp; Reason".</li> <li>CLICK "Next" to go to the next screen. The following is an example of the screen that will be displayed.</li> <li>Image: Service Agency:</li> <li>Image: Service Agency:</li> <li>Image</li></ul>                                                                                                    |
|   | <ul> <li>"Release Code &amp; Reason".</li> <li>CLICK "Next" to go to the next screen. The following is an example of the screen that will be displayed.</li> <li>Improve the screen that will be displayed.</li> <li>Improve the screen that screen that will be displayed.</li> <li>Improve the screen that screen that s</li></ul>                                                                                             |
|   | <ul> <li>"Release Code &amp; Reason".</li> <li>CLICK "Next" to go to the next screen. The following is an example of the screer that will be displayed.</li> <li>Improve the the the the the the the the the th</li></ul>                                                                                                    |
|   | <ul> <li>"Release Code &amp; Reason".</li> <li>CLICK "Next" to go to the next screen. The following is an example of the screer that will be displayed.</li> <li>Image: the server of the server of the se</li></ul> |

## **B** Selecting EWR's to Release (Continued)

| <ul> <li>CLICK "Next". The following Select Receipts for Release Screen will be displayed.</li> <li>Image: Control of the screen selected for the screen selected file Sequence Number, scr through the page to view additional EWR's. Ensure that the selected corresponds to the receipt that has been repaid through APSS.</li> <li>If the EWR is being released to a holder other than the previous holder, a w message will be displayed on the Scleet Receipt for Release Screen. The following is an example of the screen with warning message.</li> </ul>                                                                                                    | lowing Select Receipts for Release Screen will be                                                                                                    |
|----------------------------------------------------------------------------------------------------|----------------------------------------------------------------------------------------------------|
| displayed.         isplayed.                                                                                                    | WR Hore       About EWR       Here       Contact Us       EVR Hore       About EWR       Here       Contact Us       Evr Hore       About EWR       Here       Contact Us       Evr Hore       About EWR       Here       Contact Us       Evr Hore       About EWR       Here       Contact Us       Evr Hore       Here       Here       <                                                                                                    |
| <ul> <li>3 Verify the "Release To" and the "Release Code &amp; Reason" displayed on portion of the screen before continuing with the release process.</li> <li>4 Click the "Release Receipt" box that corresponds with the EWR number treleased.</li> <li>Note: If there are more EWR's in the selected File Sequence Number, scr through the page to view additional EWR's. Ensure that the selected corresponds to the receipt that has been repaid through APSS.</li> <li>5 If the EWR is being released to a holder other than the previous holder, a we message will be displayed on the Select Receipts for Release Screen. The following is an example of the screen with warning message.</li> </ul>                                                                                                    | Sector Release         Content of the the the the the the the the the the                                                                                                    |
| Solded Release         Solded Release           image: image: i                                                                | Soldet Rocceipts for Rolease         The second of the second of the second |
| <ul> <li>3 Verify the "Release To" and the "Release Code &amp; Reason" displayed on portion of the screen before continuing with the release process.</li> <li>4 Click the "Release Receipt" box that corresponds with the EWR number the released.</li> <li>Note: If there are more EWR's in the selected File Sequence Number, ser through the page to view additional EWR's. Ensure that the selected corresponds to the receipt that has been repaid through APSS.</li> <li>5 If the EWR is being released to a holder other than the previous holder, a winnessage will be displayed on the Select Receipts for Release Screen. The following is an example of the screen with warning message.</li> <li>5 EVERTIMENT For Release To" and the "Release Receipts for Release Screen. The following is an example of the screen with warning message.</li> </ul>                                                                                                    | and the "Release Code & Reason" displayed on the upper<br>fore continuing with the release process.<br>bipt" box that corresponds with the EWR number to be<br>EWR's in the selected File Sequence Number, scroll<br>to view additional EWR's. Ensure that the selected EWR<br>e receipt that has been repaid through APSS.<br>ased to a holder other than the previous holder, a warning<br>ed on the Select Receipts for Release Screen. The<br>of the screen with warning message.                                                                                                    |
| <ul> <li>3 Verify the "Release To" and the "Release Code &amp; Reason" displayed on portion of the screen before continuing with the release process.</li> <li>4 Click the "Release Receipt" box that corresponds with the EWR number the released.</li> <li>Note: If there are more EWR's in the selected File Sequence Number, scr through the page to view additional EWR's. Ensure that the selected corresponds to the receipt that has been repaid through APSS.</li> <li>5 If the EWR is being released to a holder other than the previous holder, a vert message will be displayed on the Select Receipts for Release Screen. The following is an example of the screen with warning message.</li> <li>If the server of the screen with warning message.</li> </ul>                                                                                                    | and the "Release Code & Reason" displayed on the upper<br>fore continuing with the release process.<br>bipt" box that corresponds with the EWR number to be<br>EWR's in the selected File Sequence Number, scroll<br>to view additional EWR's. Ensure that the selected EWR<br>e receipt that has been repaid through APSS.<br>ased to a holder other than the previous holder, a warning<br>ed on the Select Receipts for Release Screen. The<br>of the screen with warning message.                                                                                                    |
| <ul> <li>3 Verify the "Release To" and the "Release Code &amp; Reason" displayed on portion of the screen before continuing with the release process.</li> <li>4 Click the "Release Receipt" box that corresponds with the EWR number the released.</li> <li>Note: If there are more EWR's in the selected File Sequence Number, scretchrough the page to view additional EWR's. Ensure that the selected corresponds to the receipt that has been repaid through APSS.</li> <li>5 If the EWR is being released to a holder other than the previous holder, a with message will be displayed on the Select Receipts for Release Screen. The following is an example of the screen with warning message.</li> <li>If the EWR is the select of the screen with warning message.</li> </ul>                                                                                                    | and the " <b>Release Code &amp; Reason</b> " displayed on the upper<br><b>Core</b> continuing with the release process.<br><b>Sipt</b> " box that corresponds with the EWR number to be<br>EWR's in the selected File Sequence Number, scroll<br>to view additional EWR's. Ensure that the selected EWR<br><u>e receipt that has been repaid through APSS</u> .<br>ased to a holder other than the previous holder, a warning<br>ed on the Select Receipts for Release Screen. The<br>of the screen with warning message.<br><b>EVR HORE</b> <u>About EWR</u> <u>Help</u> <u>Contact Us</u> <u>Exit EWR</u> <u>Logout of Auth</u>                                                                                                    |
| <ul> <li>3 Verify the "Release To" and the "Release Code &amp; Reason" displayed on portion of the screen before continuing with the release process.</li> <li>4 Click the "Release Receipt" box that corresponds with the EWR number the released.</li> <li>Note: If there are more EWR's in the selected File Sequence Number, screttrough the page to view additional EWR's. Ensure that the selected corresponds to the receipt that has been repaid through APSS.</li> <li>5 If the EWR is being released to a holder other than the previous holder, a with message will be displayed on the Select Receipts for Release Screen. The following is an example of the screen with warning message.</li> </ul>                                                                                                    | and the " <b>Release Code &amp; Reason</b> " displayed on the upper<br><b>Fore</b> continuing with the release process.<br><b>Eipt</b> " box that corresponds with the EWR number to be<br>EWR's in the selected File Sequence Number, scroll<br>to view additional EWR's. Ensure that the selected EWR<br>e receipt that has been repaid through APSS.<br>ased to a holder other than the previous holder, a warning<br>ed on the Select Receipts for Release Screen. The<br>of the screen with warning message.                                                                                                    |
| <ul> <li>Verify the Kerease Fo and the Kerease code &amp; Keason displayed on portion of the screen before continuing with the release process.</li> <li>Click the "Release Receipt" box that corresponds with the EWR number the released.</li> <li>Note: If there are more EWR's in the selected File Sequence Number, scr through the page to view additional EWR's. Ensure that the selected corresponds to the receipt that has been repaid through APSS.</li> <li>If the EWR is being released to a holder other than the previous holder, a with message will be displayed on the Select Receipts for Release Screen. The following is an example of the screen with warning message.</li> </ul>                                                                                                    | EWR's in the selected File Sequence Number, scroll<br>to view additional EWR's. Ensure that the selected EWR<br>e receipt that has been repaid through APSS.<br>ased to a holder other than the previous holder, a warning<br>ed on the Select Receipts for Release Screen. The<br>of the screen with warning message.                                                                                                    |
| <ul> <li>4 Click the "Release Receipt" box that corresponds with the EWR number the released.</li> <li>Note: If there are more EWR's in the selected File Sequence Number, sort through the page to view additional EWR's. Ensure that the selected corresponds to the receipt that has been repaid through APSS.</li> <li>5 If the EWR is being released to a holder other than the previous holder, a was message will be displayed on the Select Receipts for Release Screen. The following is an example of the screen with warning message.</li> <li>If the EWR is being released to the screen with warning message.</li> </ul>                                                                                                    | EWR's in the selected File Sequence Number, scroll<br>to view additional EWR's. Ensure that the selected EWR<br>e receipt that has been repaid through APSS.<br>ased to a holder other than the previous holder, a warning<br>ed on the Select Receipts for Release Screen. The<br>of the screen with warning message.                                                                                                    |
| <ul> <li>Solution the interview interview</li></ul> | EWR's in the selected File Sequence Number, scroll<br>to view additional EWR's. Ensure that the selected EWR<br>e receipt that has been repaid through APSS.<br>ased to a holder other than the previous holder, a warning<br>ed on the Select Receipts for Release Screen. The<br>of the screen with warning message.                                                                                                    |
| 5 If the EWR is being released to a holder other than the previous holder, a weeksage will be displayed on the Select Receipts for Release Screen. The following is an example of the screen with warning message.          Image: Select Receipts for Release Screen         Image: Select Receipts for Release Screen         Image: Select Receipts for Release Screen         Image: Select Receipts for Release         Image: Select Receipts for Release                                                                                                    | ased to a holder other than the previous holder, a warning<br>ed on the Select Receipts for Release Screen. The<br>of the screen with warning message.                                                                                                    |
| DMA's Upload<br>County, Commodity<br>and Crop Year       To the previous holder W123466 (0Y2 Peanut LLC)<br>If this is och please continue. If not, select Release Receipts from EWR Applications menu of<br>Left to start the release process over.         If this is not continue if not, select Release Receipts from EWR Applications menu of<br>Left to start the release process over.         It this is not continue if not, select Release Receipts from EWR Applications menu of<br>Left to start the release process over.         It this is not continue if not, select Release Receipt Release Receipt Release Receipt Release Receipt Release Receipt Release To the release reliable is the release reliable reliable re                                                                                                    | Select Receipts for Release      ESSAGES      Warning: You are Releasing Receipts to holder M123466 (ABC Whse Inc.) instead of releasing to the previous holder W123466 (XYZ Peanut LLC)     If this is ok, please continue. If not, select Release Receipts from EWR Applications menu on the Left to start the release process over.      Teras-6     County: Any County, TX-XXXX CropYear: 2012                                                                                                    |

## **B** Selecting EWR's to Release (Continued)

| 5       Note: DMA's using paper receipt shall release the receipt that has been repaid the producer or authorized agent in the normal manner. The EWR sy will display the following message if the user attempts to release a pareceipt that has been repaid.         Search Receipts For Release         MESSAGES         • Error ReleaseReceiptsAction - Paper receipts can be released only for receipt data error, downloaded in error, reconcentrationspit.         CLICK "Back" to undo the selection and redisplay all EWR's for release.         CLICK "Continue" to proceed with the release process. The Confirm Receipt Release Screen will be displayed.         The following is an example of a Confirm Receipts for Release Screen.         WW Home About EWR Help Contact Us Exit EWR Logout of the Receipts for Release Screen.         WW Home About EWR Help Contact Us Exit EWR Logout of Receipts for Release Screen.         WW Home About EWR Help Contact Us Exit EWR Logout of Receipts for Release Screen.         W Receipts for Release Intermet Receipts for Release Screen.         W Receipts for Release Screen.         W Receipts for Release Intermet Receipts for Release Screen.         W Receipts for Receipts for Release Screen.         W Receipts for Receipts for Release Intermet Receipt Receipt Receipt Receipt Receipt Receipt Receipt Receipt Receipt Receipt Receipt Receipt Receipt Receipt Receipt Receipt Receipt Receipt Receipt Receipt Receipt Receipt Receipt Receipt Rec                                                                                                    | Action                                                                                                    |                       |
|----------------------------------------------------------------------------------------------------|----------------------------------------------------------------------------------------------------|-----------------------|
| Intercept that has been repart.         Search Receipts For Release         INTERSAGES         • Error: ReleaseReceptsAction - Paper receipts can be released only for receipt data error, downloaded in error, reconcentrationispit.         CLICK "Back" to undo the selection and redisplay all EWR's for release.         CLICK "Continue" to proceed with the release process. The Confirm Receipt Release Screen will be displayed.         The following is an example of a Confirm Receipts for Release Screen.         INTERSE         INTERSE                                                                                                    | ipt shall release the receipt that has been repard<br>agent in the normal manner. The EWR system<br>g message if the user attempts to release a particular                                                                                                    | aid to<br>stem<br>per |
| Starch Receipts For Release         MESSAGES         • Error: ReleaseReceiptsAction - Paper receipts can be released only for receipt data error, downloaded in error, reconcentrationspit         CLICK "Back" to undo the selection and redisplay all EWR's for release.         CLICK "Continue" to proceed with the release process. The Confirm Receipt data error, downloaded in error, reconcentrationspit         The following is an example of a Confirm Receipts for Release Screen.         Image: Screen will be displayed.         The following is an example of a Confirm Receipts for Release Screen.         Image: Screen Will be Confirm Receipts for Release Screen.         Image: Screen Will be Confirm Receipts for Release Screen.         Image: Screen Will be Confirm Receipts for Release Screen.         Image: Screen Will be Confirm Receipts for Release Screen.         Image: Screen Will be Confirm Receipts for Release Screen.         Image: Screen Will be Confirm Receipts for Release Screen.         Image: Screen Will be Confirm Receipts for Release Screen.         Image: Screen Screen                                                                                                    | 410.                                                                                                    |                       |
| Subscripted reactions of the selection and redisplay all EWR's for release.         CLICK "Back" to undo the selection and redisplay all EWR's for release.         CLICK "Continue" to proceed with the release process. The Confirm Receipt data error, downloaded in error, recorderation spit.         The following is an example of a Confirm Receipts for Release Screen.         Image: Serie and Serie and Serie and Serie and Series Series (Series)         Image: Series Series (Series)         Image: Series (Series)         Image: Series (Series)         Image: Series (Series)         Image: Series (Series)         Image: Series (Series)         Image: Series (Series)                                                                                                    | annak Banalata Far Balanan                                                                                                    | -                     |
| INTERSACES         • Error: ReleaseReceiptsAction - Paper receipts can be released only for receipt data error, downloaded in error, reconcentrationspit.         CLICK "Back" to undo the selection and redisplay all EWR's for release.         CLICK "Continue" to proceed with the release process. The Confirm Receipts can be released only for receipt data error, downloaded in error, reconcentrationspit.         The following is an example of a Confirm Receipts for Release Screen.         Image: Screen will be displayed.         The following is an example of a Confirm Receipts for Release Screen.         Image: Screen will be displayed.         Image: Screen Will be displayed.         Image: Screen will be displayed.         Image: Screen will be displayed.         Image: Screen will be displayed.         Image: Screen will be displayed.         Image: Screen will be displayed.         Image: Screen will be displayed.         Image: Screen will be displayed.         Image: Screen will be displayed.         Image: Screen will be displayed.         Image: Screen will be displayed.         Image: Screen will be displayed.         Image: Screen will be displayed.         Image: Screen Will be displayed.         Image: Screen will be displayed.         Image: Screen Will be displayed.         Image: Screen Will be displayed.         Image: Screen Will                                                                                                    | earch Receipts For Release                                                                                                    |                       |
| <ul> <li>error: ReleaseReceiptsAction - Paper receipts can be released only for receipt data error, downloaded in error, reconcentrationspit.</li> <li>CLCK "Back" to undo the selection and redisplay all EWR's for release. CLCK "Continue" to proceed with the release process. The Confirm Receipts can be released process. The Confirm Receipts can be released process. The Confirm Rec</li></ul> |                                                                                                    |                       |
| <text><text><complex-block></complex-block></text></text>                                                                                                    | receipts can be released only for receipt data error, downloaded in error,                                                                                                    | or                    |
| CLICK "Back" to undo the selection and redisplay all EWR's for release.<br>CLICK "Continue" to proceed with the release process. The Confirm Recei<br>Release Screen will be displayed.<br>The following is an example of a Confirm Receipts for Release Screen.                                                                                                    |                                                                                                    |                       |
| CLICK "Back" to undo the selection and redisplay all EWR's for release.<br>CLICK "Continue" to proceed with the release process. The Confirm Recei<br>Release Screen will be displayed.<br>The following is an example of a Confirm Receipts for Release Screen.<br>NVVVVVVVVVVVVVVVVVVVVVVVVVVVVVVVVVVVV                                                                                                    |                                                                                                    |                       |
| EVR Applications           Confirm Receipts for Release           Send Receipts           to APSS         Release Receipts           View Receipts           View Receipts           View Receipts           View Receipts           View Receipts           OMA's Upload           Commodity:         Commodity Commodity Class:         Unit of Measure: Thi           Commodity:         Commodity Class:         Unit of Measure: Thi           County: Commodity         Release To: VC Peanut DUA         Current Date:         10/31/12         2-Repayment Of Receipt           Release To: VC Peanut DUA           Release To: VC Peanut DUA           Release To: VC Peanut DUA           Release To: VC Peanut DUA           The Sequence Ilumber: EWS           Receipt         Previous Holder Name: Periode A Receipt         Storage Paid           Thru         275552         Peanut Producer         XYZ Peanut LUCY         09/30/12         164         1         15/31/12           Clancel         Submit                                                                                                    | I.<br>a Confirm Receipts for Release Screen.                                                                                                    | ONCO                  |
| Request Receipts<br>Send Receipts<br>to APSS       Sate: Texas-45       County: TX-JOOX       CropYcer: 2012       File Sequence Humber:EVS         Warehouse Code: 72055       Producer Hame: Poanut Proudcor       Provider Hame: EVR Inc.       License Type: US         View Receipts       OMA's Upload       Commodify:       Commodify:       Commodify:         Name State,<br>County, Commodify<br>and Crop Year       Release Te: VC Pearut DIA       Current Date:       Release Code & Reason:         Number       Receipt       Provious Holder Hame:0       Previous Holder Hame:10       Previous Holder As       Farm       Grade       Storage Paid         Number       Receipt       Northwear       XYZ Pearut LUCY       03:0112       164       1       15/31/12         Total Receipts Selected For Release: 1       Total Weight:       Cancel       Submit                                                                                                    | Confirm Receipts for Release                                                                                                    | of eAuth              |
| to APSS Release Receipts View Receipts UNW Receipts UMW Receipts UMW Receipts UMW Receipts UMW Receipts UMW Receipts UMW Receipts Release Te: VC Peanut DUA Receipt Receipt Re   | County Bay County TV VVV                                                                                                    | of eAuth              |
| View Receipts<br>DMA's Upload<br>Change State,<br>County, Commodity<br>and Crop Year         Perceipt         Previous Holder Name 10         Current Date:<br>10/31/12         Release Code & Reason:<br>2 - Repayment Of Receipt           Receipt<br>Number         Producer Name on<br>Receipt         Previous Holder Name10         Previous Holder As<br>of<br>Number         Farm<br>Grade         Storage Paid<br>Thru           22352         Pacent Producer         XYZ Peamit LUC*         09/30/12         164         1         15/31/12           Total Receipt         Selected For Release: 1         Total Weight:         Cancel         Submit                                                                                                    | woung: my wronty, IA wood Uropiteen: 2012 File sequence RumbertEWR                                                                                                    | of eAuth              |
| Change State,<br>County, Commodity<br>and Grop Year Receipt Producer Name on Previous Holder Name1D Previous Holder As Farm Grade Storage Paid<br>Number Receipt XVZ Peanst LICY 03/30/12 164 1 E/31/12<br>Total Receipts Selected For Release: 1 Total Weight:                                                                                                    | Producer flame: Peanut Proudeer Provider flame: EVR Inc. License Type: US<br>Commodity: Commodity Class: Unit of Measure: Th                                                                                                    | ouve<br>the count     |
| Receipt     Producer liame on<br>llumber     Previous Holder liame 10     Previous Holder liame10     Previous Holder As<br>of     Farm<br>Rumber     Grade     Storage Paid<br>Thru       ZZ802     Paanut Producer     XYZ Peanut LLOY     09/30/12     164     1     15/31/12       Total Receipts Selected For Release: 1     Total Weight:                                                                                                    | Producer Name: Poanut Proudoar Provider Name: EVR Inc. License Type: US<br>Commodity: Commodity: Cass: Unit of Measure: Th<br>PANUTS Current Date: Release Code & Reason:<br>VA                                                                                                    | of cAuth              |
| ZZ803     Peanut Producer     XZ2 Peanut CLOP     09/30/12     164     1     15/31/12       Total Receipts Selected For Release: 1     Total Weight:                                                                                                    | Producer Name: Pearut Proudear Provider Name: EVR Inc. License Type: US<br>Commodity: Commodity: Commodity Class:<br>PEARUTS Vriphia Unit of Measure: Thi<br>UA Current Date: Release Code & Reason:<br>10:31/12 2 - Resyment of Receipt                                                                                                    | of eAuth              |
| Total Receipts Selected For Release: 1 Total Weight:                                                                                                    | Producer Name: Pearut Proudeer Provider Name: EVR Inc. Usense Type: US Commodity: Lisense Type: US Commodity: Lise | ourse<br>of eAuth     |
| [Cancel.] [Submit]                                                                                                    | Producer Name on<br>Verdicer         Previous Holder Name 10         Previous Holder Name 10         Previous Holder 10         Previous 10         Previous 10                                                                                                    | veight                |
|                                                                                                    | Description         Previous Requested Number EV/F           Producer Name: Pearut Proudeor         Provider Name: EV/F         License Type: US           Commodity         Commodity Classi         Unit of Measure: Thi           PEANUTS         Vripnia         Unit of Measure: Thi           UA         Current Date:         Release Code & Reason:           UA         Current Date:         Release Code & Reason:           UA         Previous Holder Name:1D         2 - Resyment of Receipt           Certification         Previous Holder Name:1D         6           Receipt         XYZ Pearet LUCY         09/30/12         164         1         5/31/12           Veducer         Wr120460         09/30/12         164         1         5/31/12                                                                                                    | Veight<br>12.51       |

### **B** Selecting EWR's to Release (Continued)

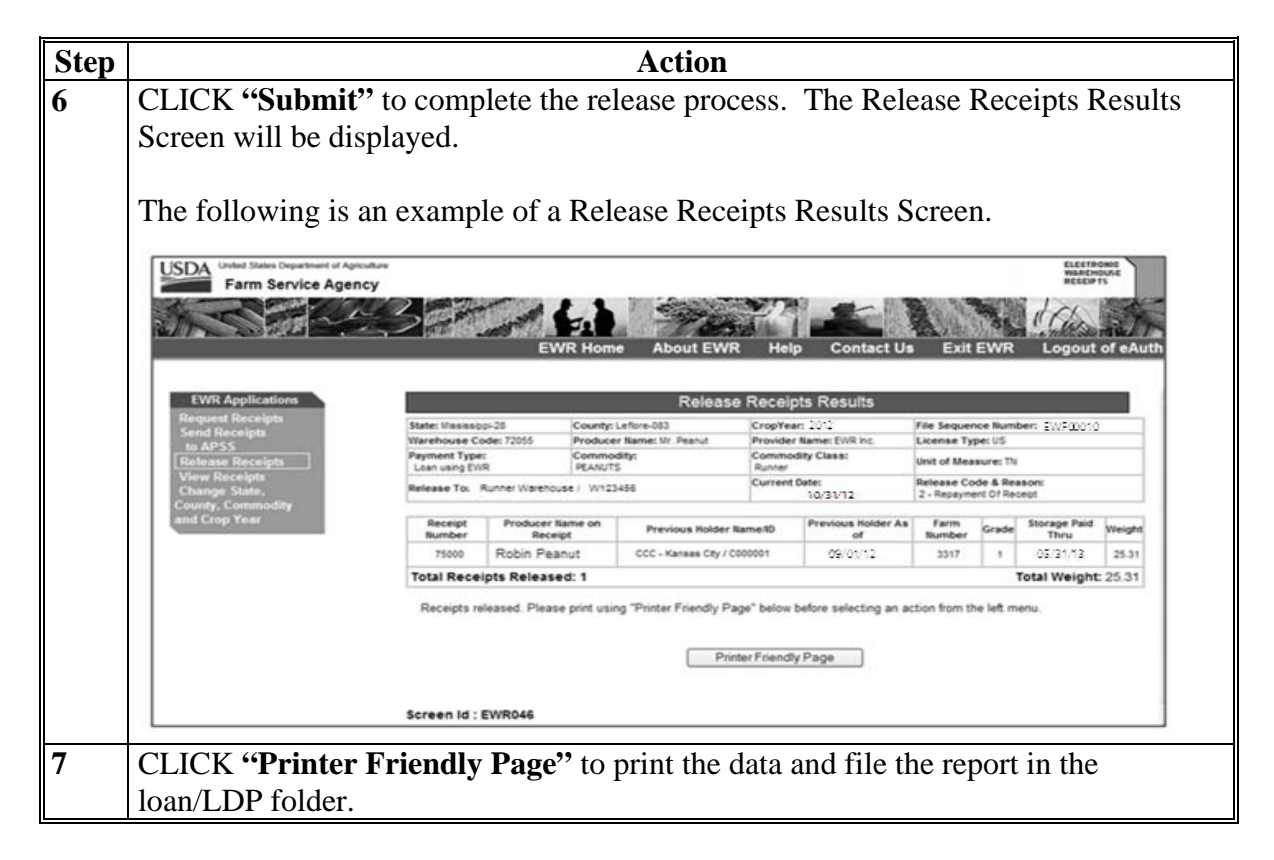

#### 9 The View Receipts Option

#### **A** General Information

FSA's web-based EWR system provides users the ability to inquire on EWR's using the "**View Receipt**" option under EWR Applications.

Selecting "**Change State, County, Commodity and Crop Year**" under EWR Applications according to subparagraph 4 B allows authorized users to view EWR's meeting the specified criteria. The option prompts the user to indicate the:

- State
- County
- Commodity
- Crop Year
- Warehouse Code
- Receipt No. (optional with warehouse code)
- File Sequence Number (FSN).

Note: Enter either the warehouse code or FSN associated with the EWR to view.

## 9 The View Receipts Option (Continue)

## **B** View Receipts Provisions (Continued)

The View Receipts option allows users to view the details of the selected EWR.

| Step |                                                                     | Acti                        | on                                                                                                    |                                       |  |  |  |
|------|---------------------------------------------------------------------|-----------------------------|----------------------------------------------------------------------------------------------------|---------------------------------------|--|--|--|
| 1    | Under EWR Appli                                                     | cations, CLICK "View F      | Receipts" to access t                                                                                                    | he view receipt                       |  |  |  |
|      | functions. The following is an example of the View Receipts Screen. |                             |                                                                                                    |                                       |  |  |  |
|      |                                                                     |                             |                                                                                                    |                                       |  |  |  |
|      | USDA United States Department of Agricultur                         | •                           |                                                                                                    | ELECTRONIC<br>WEARCHOUSE<br>RECEIPTS  |  |  |  |
|      | Farm Service Agency                                                 | BORALL S                    |                                                                                                    |                                       |  |  |  |
|      |                                                                     | EWR Home                    | bout EWR Help Contact Us                                                                                                    | Exit EWR Logout of eAuth              |  |  |  |
|      |                                                                     |                             | View Resolute Colection                                                                                                    |                                       |  |  |  |
|      | Request Receipts<br>Send Receipts                                   | State : Mississippi - 28    | County : Leflore -                                                                                                    | 083                                   |  |  |  |
|      | to APSS<br>Release Receipts                                         | Commodity : Peanuts - All   | Crop Year : 2012                                                                                                    |                                       |  |  |  |
|      | View Receipts<br>Change State,                                      | State:                      | Mississippi (28) 🗸                                                                                                    |                                       |  |  |  |
|      | County, Commodity<br>and Crop Year                                  | County:                     | Lefore (083) V                                                                                                    |                                       |  |  |  |
|      |                                                                     | Commodity:                  | Peanuts-All v                                                                                                    |                                       |  |  |  |
|      |                                                                     | Crop Year:                  | 2012 🛩                                                                                                    |                                       |  |  |  |
|      |                                                                     | Warehouse Code:             | Serect a warehouse                                                                                                    | Code)                                 |  |  |  |
|      |                                                                     | Receipt Number.             | (Optional with wareh                                                                                                    | ouse Code)                            |  |  |  |
|      |                                                                     | File Sequence Num           | er. Select a tre sequence number with                                                                                                    |                                       |  |  |  |
|      |                                                                     |                             | Submit Cancel                                                                                                    |                                       |  |  |  |
|      |                                                                     |                             |                                                                                                    |                                       |  |  |  |
|      |                                                                     |                             |                                                                                                    |                                       |  |  |  |
|      |                                                                     | Screen Id : EWR010          |                                                                                                    |                                       |  |  |  |
|      |                                                                     |                             |                                                                                                    |                                       |  |  |  |
|      | Select the applicab                                                 | le "Warehouse Code" o       | r " <b>File Sequence N</b>                                                                                                    | umber/Producer"                       |  |  |  |
|      | option from the dr                                                  | op-down menus, and type     | in the receipt numb                                                                                                    | per, if desired (this is              |  |  |  |
|      | optional).                                                          |                             | 1                                                                                                    | , , , , , , , , , , , , , , , , , , , |  |  |  |
| 2    | CLICK "Submit".                                                     | The following Select R      | eceipts for View Scr                                                                                                    | een will be                           |  |  |  |
|      | displayed.                                                          | -                           | -                                                                                                    |                                       |  |  |  |
|      |                                                                     |                             |                                                                                                    |                                       |  |  |  |
|      | USDA United States Department of Agricu                             | have                        |                                                                                                    | ELECTRONIC                            |  |  |  |
|      | Farm Service Agenc                                                  |                             |                                                                                                    |                                       |  |  |  |
|      |                                                                     |                             |                                                                                                    | The Charles In                        |  |  |  |
|      |                                                                     | EWR Home Abou               | t EWR Help Contact Us E                                                                                                    | xit EWR Logout of eAuth               |  |  |  |
|      |                                                                     |                             |                                                                                                    |                                       |  |  |  |
|      | EWR Applications Select Receipts for View                           |                             |                                                                                                    |                                       |  |  |  |
|      | Request Receipts                                                    |                             |                                                                                                    |                                       |  |  |  |
|      | to APSS                                                             | Commodity: Pearuts - RUN    | CropYear: 2012                                                                                                    |                                       |  |  |  |
|      | View Receipts                                                       | Receipt Number State County | Loan L0P Ind Loan Number                                                                                                    | Fleseouence Number                    |  |  |  |
|      | Change State,                                                       | 75000 28 083                | Loan Common Common Comm | ABE00001                              |  |  |  |
|      | and Crop Year                                                       | 77000 28 083                | Loan                                                                                                    | A8E00002                              |  |  |  |
|      |                                                                     | Screen Id : EWR052          |                                                                                                    |                                       |  |  |  |
|      | L                                                                   |                             |                                                                                                    |                                       |  |  |  |

# 9 The View Receipts Option (Continued)

# **B** View Receipts Provisions (Continued)

| Click the ap                                                                                                    |                                                                                                    |                                                                                                    | Acti                                                                                                    | on                                                                                                    |                                                                                                    |                                                                                                    |                                                                                                    |
|----------------------------------------------------------------------------------------------------|----------------------------------------------------------------------------------------------------|----------------------------------------------------------------------------------------------------|----------------------------------------------------------------------------------------------------|----------------------------------------------------------------------------------------------------|----------------------------------------------------------------------------------------------------|----------------------------------------------------------------------------------------------------|----------------------------------------------------------------------------------------------------|
|                                                                                                    | Click the applicable button to select " <b>View Type</b> " as follows:                                                                                                    |                                                                                                    |                                                                                                    |                                                                                                    |                                                                                                    |                                                                                                    |                                                                                                    |
| <ul> <li>FSA – to view EWR's and paper receipts, if applicable</li> <li>Provider – to view EWR's in the Provider system.</li> </ul> |                                                                                                    |                                                                                                    |                                                                                                    |                                                                                                    |                                                                                                    |                                                                                                    |                                                                                                    |
| Note: Pape<br>FSA                                                                                                    | r warehou<br>'s web-ba                                                                                                    | ise receipt<br>sed EWR                                                                                                    | s may be vi<br>system will                                                                                                    | iewed usin<br>l display a                                                                                                    | ng the " <b>F</b> S<br>in error m                                                                                                    | SA" view ty<br>essage if "                                                                                                    | ype only<br><b>View</b>                                                                                                    |
| Тур                                                                                                    | e", "Provi                                                                                                    | der 1s se                                                                                                    | lected.                                                                                                    |                                                                                                    |                                                                                                    |                                                                                                    |                                                                                                    |
| Under the "I<br>WR data w                                                                                                    | vill be disp                                                                                                    | umber" c<br>blayed. Th                                                                                                    | olumn, clic<br>ne followin                                                                                                    | g is an exa                                                                                                    | ample of '                                                                                                    | er to be vie<br>" <b>View Typ</b>                                                                                                    | wed. The", " <b>FS</b>                                                                                                    |
|                                                                                                    |                                                                                                    | R                                                                                                    | eport of FSA View A                                                                                                    | As of 10/24/2012                                                                                                    |                                                                                                    |                                                                                                    |                                                                                                    |
| Electronic Wareho                                                                                                    | ouse Receipt                                                                                                    |                                                                                                    |                                                                                                    |                                                                                                    |                                                                                                    |                                                                                                    |                                                                                                    |
| File Sequence Number:                                                                                                    | Crop Year: 2012                                                                                                    | Warehouse Code: 72115                                                                                                    | Ropt Number : 53513                                                                                                    | Litense Type                                                                                                    | License Number 6-624                                                                                                    | Negotiable Ropt Y                                                                                                    | insured Y                                                                                                    |
| Paper Number 0                                                                                                    | Pri Unit of Measure : TN                                                                                                    | Pri Gross Unit: 216.83                                                                                                    | Pri Net Units: 209.31                                                                                                    | Code: US<br>Warehouseman Is<br>Depositor: N                                                                                                    | Sec Unit of                                                                                                    | Sec Gross Unit: 0                                                                                                    | Sec Net                                                                                                    |
| Merged Warehouse: N                                                                                                    | FSA Status: Released                                                                                                    | FSA State Code: 13                                                                                                    | F SA County Code : 201                                                                                                    | Date Ropt<br>Issued : 05/21/2012                                                                                                    | Release Resson :<br>2 - Repayment Of<br>Received                                                                                                    | DeterTime Last<br>Changed: Thursday October<br>25, 2012 5:02 % PM CDI                                                                                                    | Delivery<br>City: Colquit                                                                                                    |
| V/arehouse<br>Name: Any V/arehouse                                                                                                  | Delivery State Code: GA                                                                                                    | Delivery County Code:                                                                                                    | Warehouseman<br>Signature: JOHN DOE                                                                                                    | Received From: .<br>A & B Farms                                                                                                    | Farm Number; 1887                                                                                                    | Farm State Code: 13                                                                                                    | Producer<br>Name : A & B Farm                                                                                                    |
| Farm County Code : 201                                                                                                    | Curr Holder Id: 1/120454                                                                                                    | Curr Holder<br>Name: Sam Farmer                                                                                                    | Curr Holder Data/Time:<br>Thursday, Octobér 25,<br>2012 8:02:25 PM CDT                                                                                                    | Sub Holder Id:                                                                                                    | Sub Holder Name:                                                                                                    | Sub Holder Date/Time :                                                                                                    | Prev Holder<br>Id: C000001                                                                                                    |
| Prev Holder Name: CCC -<br>Kansas City                                                                                              | Prev Holder Date/Time :<br>Thursday, October 25,<br>2012 8:02:26 PM CDT                                                                                                    | Provider Id: 4701                                                                                                    | Storage Start<br>Date: 05/15/2012                                                                                                    | Prepaid in<br>Charges: 0                                                                                                    | Prepaid Out Charges : 5                                                                                                    | Storage Charge: 0                                                                                                    | Date Storage Paid<br>Thru: 06/30/2013                                                                                                    |
| Grade: 1                                                                                                    | Graded: P                                                                                                    | Class: RUN                                                                                                    | Commodity: PEANUTS                                                                                                    | Receiving Chrg Paid in                                                                                                    | 8:N                                                                                                    |                                                                                                    |                                                                                                    |
|                                                                                                    |                                                                                                    | -                                                                                                    |                                                                                                    |                                                                                                    |                                                                                                    |                                                                                                    |                                                                                                    |
| Loose sheled Kernel (LS<br>Tons: 7.52                                                                                               | K) LSK Pounds: 15,047                                                                                                    | Total Tons: 216.63                                                                                                    | Total Pounds: 433,651                                                                                                    | Molsture : 9.36                                                                                                    | (Pot): 0.37                                                                                                    | ct Poreign Material<br>(FM) Pct: 2.53                                                                                                    | Virginia ELK Pot: 0                                                                                                    |
| Virginia Fancy Pct: 0                                                                                                    | Pet:0                                                                                                    | Valencia Discolored<br>Pot:0                                                                                                    | Total KRS:0                                                                                                    | SMKRS Pet: 73.44                                                                                                    | Sound Spits (SS) Pct:                                                                                                    | 2.17 Total SMK Pct: 75.61                                                                                                    | Other Kernels (OK)<br>Pot: 2:59                                                                                                    |
| Damaged Split Pct: 0<br>Parent Warehouse                                                                                            | Total Kernel Pct: 751<br>Parent Warehouse                                                                                                    | 57 Hull Pot: 21.1                                                                                                    | Flevus Found: N<br>Receiving Charge (Chg)                                                                                                    | Total Hull Kernel Pot: 99.67                                                                                                    | Freeze Pot: 0                                                                                                    | RMD Pot:                                                                                                    | Storage Status : U                                                                                                    |
| City: Donalsonville                                                                                                    | State: GA                                                                                                    | Other Cha:                                                                                                    | Amount:<br>Custom Harvesting Cho:                                                                                                    | land Account Cho:                                                                                                    | Monthly Storage                                                                                                    | Total Cleaning Cha:                                                                                                    | Total Dellas Cha:                                                                                                    |
| Total Clean Dry Chg:                                                                                                    | Total Hauling Chg:                                                                                                    | Total Other Chg:                                                                                                    | Buying Point                                                                                                    | Buying Point Name:                                                                                                    | Chg: 2.71<br>Receipt Value : 79349.5                                                                                                    | CCC Loan Status: Appr                                                                                                    | aved                                                                                                    |
| Price Support                                                                                                    |                                                                                                    |                                                                                                    |                                                                                                    |                                                                                                    |                                                                                                    |                                                                                                    |                                                                                                    |
|                                                                                                    |                                                                                                    |                                                                                                    | 1                                                                                                    |                                                                                                    |                                                                                                    |                                                                                                    | DeterTime Root                                                                                                    |
| Loan/LDP<br>Number: 1320100001                                                                                                    | Deta Loan/LDP<br>Approved: 05/27/2012                                                                                                    | Date Loan/LDP<br>Application, 05/22/2912                                                                                                    | Dete Loan/LDP<br>Diebursement: 05/27/2012                                                                                                    | Ropt Loan<br>Value : \$0.00                                                                                                    | Date Loan Documents<br>Received: 05/22/2012                                                                                                    | Dete Loan<br>Repayment: 10/15/2012                                                                                                    | Released :<br>Wednesday,<br>October 19, 2012<br>20750 PM CDT                                                                                                    |
| Loan or LDP: Loan                                                                                                    | RecourseNon-<br>Recourse Loan::                                                                                                    | Data Forfaited:                                                                                                    | CCC Storage Paid Thru<br>Dete: 06/30/2012                                                                                                    | Loan Maturity Date: 00                                                                                                    | 5/50/2012                                                                                                    |                                                                                                    |                                                                                                    |
|                                                                                                    | Note: Pape<br>FSA<br>Type<br>Under the "I<br>EWR data w<br>Electronic Wareha<br>File Sequence Number:<br>EV70155<br>Paper Number 0<br>Merged Viamhouse: N<br>Merged Viamhouse: N<br>Merged Viamhouse<br>Name: 201 Viamouse<br>Farm County Code : 201<br>Pay Houte Name: 201<br>Pay Houte Name: 201<br>Pay Houte Name: 201<br>Pay Houte Name: 201<br>Damaged Spit Pet: 0<br>Damaged Spit Pet: 0 | Note:       Paper warehous         FSA's web-ba       Type", "Provi         Under the "Receipt N         WR data will be disp         Electronic Warehouse Receipt         Paper Number 0       Privation Statement         Paper Number 0       Privation Statement         Paper Number 0       Privation Statement         Yearn County Code : 201       Cutr Hodder History 122336         Yearn County Code : 201       Cutr Hodder History 122336         Paper Number 0       Prive Moder Name: Code : 201         Yearn County Code : 201       Cutr Hodder History 122336         Yearn County Code : 201       Cutr Hodder History 122336         Paper Number 0       Prive Moder Datements: 2012 State 2023 224 PHI CDT         Grass: 1       Grasse: F         Electronic Warehouse Receipt Class:       Electronic Warehouse Receipt Class:         Electronic Warehouse Receipt Class:       Electronic Warehouse Receipt Class:         Electronic Warehouse       Parent Yranhouse         Criss : 722       Viencola Crassed Private Code: CA         Price Support       Total Hauling Chg:         LeanLDP       Approver: 05:27:20:12 | Note:       Paper warehouse receipt<br>FSA's web-based EWR<br>Type", "Provider" is se<br>Under the "Receipt Number" co<br>EVR data will be displayed. The<br>Event Warehouse Receipt<br>Paper Number:         Receipt Number:       Crop Year: 2012         Vannouse Receipt<br>Paper Number:       Vannouse Code: 72009         Paper Number:       Crop Year: 2012         Vannouse:       Pfild Status: Ressee         Paper Number:       Pfild Status: Ressee         Paper Number:       Pfild Status: Ressee         Paper Number:       Pfild Status: Ressee         Paper Number:       Pfild Status: Ressee         Paper Number:       Pfild Status: Ressee         Paper Number:       Delivery Status Code: Call         Vermit Code:       Pfild Status: Ressee         Paper Number:       Delivery County Code: Call         Vermit Code:       Pfild Status: Ressee         Paper Number Code:       Pfild Status: Ressee         Paper Number Code:       Pfild Status: Ressee         Paper Number Status:       Call Code: Call         Paper Number Status:       Pfild Status:         Paper Number Status:       Call Tode: Fild Code: Call         Paper Number:       Pfild Status:         Paper Number:       Pfild Status:         Paper Number:       Pfild Status:         Paper Num | Note:       Paper warehouse receipts may be vised FSA's web-based EWR system will Type", "Provider" is selected.         Under the "Receipt Number" column, clic.         Under the "Receipt Number" column, clic.         EWR data will be displayed. The followin         Report of FSA View A         Report of FSA View A         Report Number: Same A         Net Control Warehouse Receipt Classing         Net Control Control Point Moder Control Point Moder Control Point Mode | Note:       Paper warehouse receipts may be viewed using FSA's web-based EWR system will display a <b>Type</b> ", "Provider" is selected.         Under the "Receipt Number" column, click the received will be displayed. The following is an example of FSA View As of 1024/2012         Electronic Warehouse Receipt         Phile Begintes Number:       Ore Yest: 2012         Yest Number:       Ore Yest: 2012         Paper Number:       Ore Yest: 2012         Yest Number:       Provider Yest: 2012         Paper Number:       Ore Yest: 2012         Yest Number:       Ore Yest: 2012         Paper Number:       Provider Massee: TN         Paper Number:       Provider Massee: TN         Paper Number:       Provider Massee: TN         Paper Number:       Provider Massee: TN         Paper Number:       Provider Ores: GA         Needed Viewhouse:       Pask State Code: GA         Needed Viewhouse:       Pask State: Researce         Paper Number:       Pask State: Code: GA         Needed Viewhouse:       Pask State: Code: GA         Paper Number:       Pask State: Code: GA         Needer Name: Code:       Provider Oreganization         Paper Number:       Paper Number: Code: 201         Needer Name: Code:       Provider Oreganization         Paper Number: | Note:         Paper warehouse receipts may be viewed using the "FS<br>FSA's web-based EWR system will display an error m<br>Type", "Provider" is selected.           Under the "Receipt Number" column, click the receipt number<br>WR data will be displayed. The following is an example of "           Electronic Warehouse Receipt           Paper Number"         Copy Var: 2012           Paper Number"         Copy Var: 2012           Paper Number"         Copy Var: 2012           Paper Number"         Copy Var: 2012           Paper Number"         Copy Var: 2012           Paper Number"         Copy Var: 2012           Paper Number"         Copy Var: 2012           Paper Number"         Copy Var: 2012           Paper Number"         Paper Number"           Paper Number"         Copy Var: 2012           Paper Number"         Paper Number"           Paper Number"         Paper Number"           Paper Number"         Paper Number"           Paper Number"         Paper Number"           Paper Number"         Paper Number"           Paper Number"         Paper Number State           Paper Number"         Paper Number State           Paper Number"         Paper Number State           Paper Number"         Paper Number State           Name: 2017         Paper Number | Note:         Paper warehouse receipts may be viewed using the "FSA" view ty<br>FSA's web-based EWR system will display an error message if "<br>Type", "Provider" is selected.           Under the "Receipt Number" column, click the receipt number to be vie<br>EWR data will be displayed. The following is an example of "View Type"           Report of FSA View As of 1024/2012           Exctronic Warehouse Receipt           Twee spaces number:         Orge Yer: 21 0           Warehouse:         Provider "International Control of the SA View As of 1024/2012           Exctronic Warehouse Receipt         The following is an example of "View Type"           Twee spaces number:         Orge Yer: 21 0           Warehouse:         Provider Hats:           Weiget Vanhouse:         Provider Hats:           Weiget Vanhouse:         Provider Hats:           Weiget Vanhouse:         Provider Hats:           Weiget Vanhouse:         Provider Hats:           Weiget Vanhouse:         Provider Hats:           Weiget Vanhouse:         Provider Hats:           Weiget Vanhouse:         Provider Hats:           Weiget Vanhouse:         Provider Hats:           Weiget Vanhouse:         Provider Hats:           Weiget Vanhouse:         Provider Hats:           Weiget Vanhouse:         Provider Hats:           Weiget Vanhouse:         Provider Hats: |

### 9 The View Receipts Option (Continued)

### **C** Viewing Reports

The "**View Report**" option under EWR Applications will provide PSD and authorized State Office users the ability to view the list of EWR's and detail EWR data of EWR's with the following status:

- "Downloaded"
- "Sent to APSS"
- "Released for Repayment"
- "Released for Other Reasons".

### 10 Reconcentrating Warehouse-Stored Loans Using EWR's

### A General Information

8-LP, Part 6, Section 3 provides guidelines on reconcentrating loan collateral. Currently, APSS does **not** have the ability to process a warehouse-to-warehouse transfer using EWR's automatically. Warehouses electing to issue EWR's on the peanuts being reconcentrated shall complete the reconcentration process according to this paragraph in addition to the provisions in 8-LP.

### **B** Releasing EWR's

After CCC-699 approval, County Offices shall:

- print the **original** EWR using FSA's web-based EWR system and attach the printout to the original CCC-699
- release the **original** EWR using FSA's web-based EWR system, selecting Release Code "4 - **Reconcentration/Split**"
- notify the warehouse that EWR has been released for reconcentration.

### Notice PS-698

### 10 Reconcentrating Warehouse-Stored Loans Using EWR's (Continued)

### C Distributing CCC-699's

County Offices shall:

- keep original CCC-699 in the County Office security file
- send warehouse operator's copy to the warehouse
- send producer's copy to producer, CMA, or DMA
- file a copy of EWR in the producer's loan folder and file folder in suspense file
- follow up to ensure that:
  - the commodity is reconcentrated
  - new EWR's are received by County Offices within 30 calendar days from the date of approval
  - County Offices receive replacement EWR numbers and warehouse information from receiving warehouses.

### **D** Processing Replacement EWR's

Upon notification by the warehouse that the replacement EWR is ready for retrieval, County Offices shall use FSA's web-based EWR system to:

- request the replacement EWR according to paragraph 5
- print each replacement EWR that has been downloaded
- review each replacement EWR according to 8-LP, subparagraph 630 A
- contact the issuing warehouse if there are any questions about the replacement EWR
- send the downloaded replacement EWR to APSS according to paragraph 6.

#### **E** Processing Transfers Using EWR's in APSS

County Office shall process a warehouse-to-warehouse transfer for the peanuts being concentrated. When processing loan transfers involving EWR's, County Offices shall print the EWR associated with the transfer and enter EWR data manually on the applicable screens in APSS when processing the loan being transferred.

**Note:** Use the correction process according to 12-PS and re-process the new loan using the EWR data in the replacement receipt.

#### F Releasing Replacement EWR's

When the outstanding quantity is repaid during reconcentration, record the repayment in the normal manner. County Offices shall release replacement EWR's that have been repaid according to paragraph 8 using Release Code "2 - Repayment of Receipts".

### 11 Handling Preprocessed DMA Files

### A General Information

Peanut DMA's have the option to submit preprocessed files containing paper warehouse receipt or EWR data to their designated service County Office when requesting peanut MAL's and LDP's. DMA's shall:

- prepare the file according to FSA specified requirements in Exhibit 1
- e-mail the preprocessed file with the loan application to the DMA service County Office contact in Exhibit 2.

The designated DMA service County Office shall accept preprocessed files submitted by DMA's and do the following:

- validate the preprocessed file according to 1-CMA and all other requirements for processing peanut loans and LDP's
- use FSA's web-based EWR system according to this notice
- notify DMA of errors in the preprocessed file
- complete and disburse DMA loan applications in APSS
- complete and disburse LDP applications using eLDP.

Peanut DMA's shall be responsible for initiating corrections to errors in EWR's.

### **B** Preparing DMA Preprocessed Files

DMA's shall **separate** the preprocessed files using paper warehouse receipts from those using EWR's.

Preprocessed file submitted by DMA's shall be prepared according to the file layout in Exhibit 1. Paper warehouse receipts and EWR's on each file shall meet all warehouse receipt requirements and grouped together according to subparagraph 5 A.

### C Submitting the Preprocessed File to the Service County Office

In addition to all other loan/LDP requirements, DMA's electing to use preprocessed files shall e-mail their loan requests to their designated service County Office with preprocessed files attached. The e-mail shall include a list of the preprocessed files along with the following information associated with **each** file:

- application date
- original approval date
- date of lien search
- disbursement date (same as "Date Documents Received" date).

See Exhibit 2 for the e-mail addresses of DMA service County Offices.

**Note:** DMA's electing **not** to use a preprocessed file shall continue to submit loan/LDP requests to their service County Office according to normal procedures for loan/LDP's.

### **D** Accepting Preprocessed DMA Files

DMA service County Offices shall process the preprocessed file attachment received from DMA according to this table.

| Step | Action                                                                                                    |  |  |  |
|------|----------------------------------------------------------------------------------------------------|--|--|--|
| 1    | Print e-mail received with DMA loan/LDP application. Keep a copy of the e-mail                                                 |  |  |  |
|      | in DMA's loan folder.                                                                                                    |  |  |  |
| 2    | Create a crop year-specific folder named <b>F:\Application Data\yyyy Peanut EWR</b> , where "yyyy" is the applicable crop year |  |  |  |
|      | <b>Example:</b> F:\Application Data\2012 Peanut EWR, for 2012 crop year preprocessed files.                                    |  |  |  |
| 3    | Save the preprocessed file attachment to the folder that was created.                                                          |  |  |  |

# E Uploading DMA Files

Upload the preprocessed DMA file to FSA's web-based EWR system according to this table.

| - |                                                                                                    | Action                                                                                                    |                                                                                                    |
|---|----------------------------------------------------------------------------------------------------|----------------------------------------------------------------------------------------------------|----------------------------------------------------------------------------------------------------|
| 1 | Access FSA's web-ba                                                                                                    | ased EWR system according to par                                                                                                    | agraph 4.                                                                                                    |
|   | Note: DMA service                                                                                                    | County Office, shall have a "DMA                                                                                                    | A's Upload" option listed on                                                                                                    |
|   | the EWR App                                                                                                    | plications Menu.                                                                                                    | 1 1                                                                                                    |
| 2 | CLICK "DMA's Upl                                                                                                    | oad" under EWR Applications.                                                                                                    |                                                                                                    |
|   | The following is an ex                                                                                                    | xample of the Select Upload File for                                                                                                    | or DMA Screen that will be                                                                                                    |
|   | displayed.                                                                                                    |                                                                                                    |                                                                                                    |
|   | USDA United States Department                                                                                                    | it of Agriculture<br>Agency                                                                                                    | ELECTRONIC<br>WAREHOUSE<br>RECEIPTS                                                                                                    |
|   |                                                                                                    | 23 - 61                                                                                                    |                                                                                                    |
|   | EWR Applications                                                                                                    | Select Upload File                                                                                                    | For DMA                                                                                                    |
|   | Request Receipts<br>Send Receipts<br>to APSS<br>Release Receipts                                                                                                    | State : Texas - 48 County :                                                                                                    | Peanut Marketing<br>Loan Services,<br>LLC 832                                                                                                    |
|   | DMA's Upload                                                                                                    | Commodity : Peanuts - RUN Crop Yea                                                                                                    | 1: . 2012                                                                                                    |
|   | Commodity and                                                                                                    | Select File for DMA Upload :                                                                                                    | Part (Provide)                                                                                                    |
|   | Crop Year                                                                                                    | F:Application Data/2012 Peanut EWR(SXE20005                                                                                                    | .DAT Drowse                                                                                                    |
|   |                                                                                                    | Upload                                                                                                    |                                                                                                    |
|   |                                                                                                    |                                                                                                    |                                                                                                    |
|   |                                                                                                    |                                                                                                    |                                                                                                    |
| 2 |                                                                                                    | Screen Id : EWR070                                                                                                    | 1 (*1 / 1 1                                                                                                    |
| 3 | CLICK Browse and                                                                                                    | d select the applicable preprocessed                                                                                                    | a file to upload.                                                                                                    |
| 4 | CLICK "Urlead" I                                                                                                    | £ (h = - 1 = ( = 1 + - 1 +                                                                                                    |                                                                                                    |
| 4 | CLICK " <b>Upload</b> ". It<br>Paper Receipt Results                                                                                                    | f the selected preprocessed file has                                                                                                    | paper receipts, the DMA                                                                                                    |
| 4 | CLICK " <b>Upload</b> ". If<br>Paper Receipt Results                                                                                                    | f the selected preprocessed file has<br>s Screen will be displayed.                                                                                                    | paper receipts, the DMA                                                                                                    |
| 4 | CLICK " <b>Upload</b> ". If<br>Paper Receipt Results                                                                                                    | f the selected preprocessed file has<br>s Screen will be displayed.<br>DMA Paper Receipt Results                                                                                                    | paper receipts, the DMA                                                                                                    |
| 4 | CLICK "Upload". If<br>Paper Receipt Results                                                                                                    | f the selected preprocessed file has<br>s Screen will be displayed.<br>DMA Paper Receipt Results<br>Marinting Loan Services, LLC-832 [CropYear: 2012]                                                                                                    | File Sequence Humber: SXP20025                                                                                                    |
| 4 | CLICK "Upload". If<br>Paper Receipt Results<br>State: Texas-48 [County: Pearul 1<br>Warehouse Code: 616161<br>Commodity: Pearul 3                                                                                                    | f the selected preprocessed file has<br>s Screen will be displayed.<br>DMA Paper Receipt Results<br>Marketing Loan Services, LLC-832 CropYear: 2012<br>Commodity Class: Rur                                                                                                    | File Sequence Number: SXP20025                                                                                                    |
| 4 | CLICK "Upload". If<br>Paper Receipt Results<br>State: Texas-48 County: Pearul 1<br>Warehouse Code: 616161<br>Commodity: Pearul 3<br>Beceipt Humber                                                                                                    | f the selected preprocessed file has<br>s Screen will be displayed.<br>DMA Paper Receipt Results<br>Marketing Loan Services, LLC-832 CropYear: 2012<br>Commodity Class: Rur<br>Current Holder Hame ID                                                                                                    | File Sequence Number: SXP20025                                                                                                    |
| 4 | CLICK "Upload". If<br>Paper Receipt Results<br>State: Texas-48 County: Pearul 1<br>Warehouse Code: 616161<br>Commodity: Pearuls<br>Receipt Humber<br>4482                                                                                                    | f the selected preprocessed file has<br>s Screen will be displayed.<br>DMA Paper Receipt Results<br>Marketing Loan Services, LLC-832 CropYear: 2012<br>Commodity Class: Rur<br>Current Holder Hame ID                                                                                                    | File Sequence Humber: SXP20025<br>rer Unit of Measure: TN<br>Grade Weight<br>1 70.85                                                                                                    |
| 4 | CLICK "Upload". If<br>Paper Receipt Results<br>State: Texas-48 [County: Pearul 1)<br>Warehouse Code: 616161<br>Commodity: Pearul 5<br>Receipt Humber<br>4482<br>4483<br>4573                                                                                                    | f the selected preprocessed file has<br>s Screen will be displayed.<br>DMA Paper Receipt Results<br>Marketing Loan Services, LLC-832 [CropYear: 2012]<br>[Commodity Class: Rur<br>Current Holder Hame ID]                                                                                                    | File Sequence Humber: SXP20025<br>rer Unit of Measure: TN<br>Grade Weight<br>1 70.85<br>1 65.41<br>1 70.295                                                                                                    |
| 4 | CLICK "Upload". If<br>Paper Receipt Results<br>State: Texas-48 County: Pearul 1<br>Warehouse Code: 616161<br>Commodity: Pearul 3<br>Receipt Humber<br>4482<br>4483<br>4503<br>4504                                                                                                    | f the selected preprocessed file has<br>s Screen will be displayed.<br>DMA Paper Receipt Results<br>Marketing Loan Services, LLC-832 CropYear: 2012<br>Commodity Class: Rur<br>Current Holder Hame ID                                                                                                    | File Sequence Humber: SXP20025<br>ver Unit of Measure: TN<br>Grade Weight<br>1 70.86<br>1 65.41<br>1 02.96<br>1 16.48                                                                                                    |
| 4 | CLICK "Upload". If<br>Paper Receipt Results<br>State: Texas-48 [County: Pearul 1)<br>Warehouse Code: 616161<br>Commodity: Pearul 3<br>Receipt Humber<br>4482<br>4483<br>4503<br>4505                                                                                                    | f the selected preprocessed file has<br>s Screen will be displayed.<br>DMA Paper Receipt Results<br>Marketing Loan Services, LLC-832 [CropYear: 2012<br>[Commodity Class: Run<br>Current Holder Hame ID                                                                                                    | Grade         Weight           1         70.85           1         16.68                                                                                                    |
| 4 | CLICK "Upload". If<br>Paper Receipt Results<br>State: Texas-48 County: Pearults<br>Warehouse Code: 616161<br>Commodity: Pearults<br>Receipt Humber<br>4482<br>4483<br>4503<br>4504<br>4505<br>4506                                                                                              | f the selected preprocessed file has<br>s Screen will be displayed.<br>DMA Paper Receipt Results<br>Marketing Loan Services, LLC-832 CropYear: 2012<br>Commodity Class: Rur<br>Current Holder Name 10                                                                                                    | Grade         Weight           1         70.85           1         16.48           1         16.48           1         16.48                                                                                                    |
| 4 | CLICK "Upload". If<br>Paper Receipt Results<br>State: Texas-48 County: Pearul 1<br>Warehouse Code: 616161<br>Commodity: Pearul 5<br>Receipt Humber<br>4482<br>4483<br>4504<br>4505<br>4506                                                                                                    | f the selected preprocessed file has<br>s Screen will be displayed.<br>DMA Paper Receipt Results<br>Marketing Loan Services, LLC-832 CropYear: 2012<br>Commodity Class: Rur<br>Current Holder Hame ID<br>Total Valid Receipts: 6                                                                                                    | Grade         Weight           1         66.41           1         16.48           1         16.48           1         16.48           1         16.48           1         16.48           1         16.48           1         16.48           1         16.48           1         16.48           1         16.48           1         16.48           1         16.48           1         16.48           1         16.48 |
| 4 | CLICK "Upload". If<br>Paper Receipt Results<br>State: Texas-48 [County: Pearul 1<br>Warehouse Code: 616161<br>Commodity: Pearul 5<br>Receipt Humber<br>4482<br>4483<br>4503<br>4504<br>4505<br>4506<br>Receipt Humber                                                                           | f the selected preprocessed file has<br>s Screen will be displayed.<br>DMA Paper Receipt Results<br>Marketing Loan Services, LLC-832 CropYear: 2012<br>Commodity Class: Rur<br>Current Holder Hame ID<br>Total Valid Receipts: 6<br>Reason Code                                                                                                    | File Sequence Number: SXP20025<br>rer Unit of Measure: TN<br>Grade Weight<br>1 70.86<br>1 86.41<br>1 16.48<br>1 16.48<br>1 16.48<br>Total Weight: 218.67<br>Reason Description                                                                                                    |
| 4 | CLICK "Upload". If<br>Paper Receipt Results<br>State: Texas-48 [County: Pear.at I<br>Warehouse Code: 616161<br>Commodity: Pear.ats<br>Receipt Humber<br>4482<br>4483<br>4503<br>4504<br>4505<br>8606<br>Receipt Humber                                                                          | f the selected preprocessed file has<br>s Screen will be displayed.<br>DMA Paper Receipt Results<br>Marketing Loan Services, LLC-832 CropYear: 2012<br>Commodity Class: Rur<br>Current Holder Hame ID<br>Total Valid Receipts: 6<br>Reason Code<br>Total Receipts Returned: 0                                                                                | File Sequence Humber: SXP20025<br>mer Unit of Measure: TN<br>Grade Weight<br>1 70.85<br>1 65.41<br>1 32.96<br>1 16.43<br>1 16.43<br>1 16.43<br>1 16.43<br>Total Weight: 218.67<br>Reason Description                                                                                                    |
| 4 | CLICK "Upload". If<br>Paper Receipt Results<br>State: Texas-48 County: Pearul 1<br>Warehouse Code: 616161<br>Commodity: Pearul 3<br>Receipt Humber<br>4482<br>4483<br>4693                                                                                                    | f the selected preprocessed file has<br>s Screen will be displayed.<br>DMA Paper Receipt Results<br>Marketing Loan Services, LLC-832 CropYear: 2012<br>Commodity Class: Rur<br>Current Holder Name 10                                                                                                    | File Sequence Number: SXP20025 The Unit of Measure: TN Grade Weight 1 70.86 1 65.41 1 2026                                                                                                    |
| 4 | CLICK "Upload". If<br>Paper Receipt Results<br>State: Texas-48 [County: Pear.41<br>Warehouse Code: 616161<br>Commodity: Pear.43<br>Receipt Humber<br>4482<br>4483<br>4504<br>4505<br>4505<br>8506<br>Receipt Humber<br>5creen 1d: EWR074                                                        | f the selected preprocessed file has<br>s Screen will be displayed.<br>DMA Paper Receipt Results<br>Marieting Loan Services, LLC-832 CropYear: 2012<br>Commodity Class: Rue<br>Current Holder Hame ID<br>Total Valid Receipts: 6<br>Reason Code<br>Total Receipts Returned: 0<br>ing EWR may be viewed using eith                                            | File Sequence Humber: SXP20025<br>rer Unit of Measure: TN<br>Grade Weight<br>1 06.41<br>1 16.48<br>1 16.48<br>1 16.48<br>Total Weight: 218.67<br>Reason Description<br>close window<br>ther the "FSA" or "Provider                                                                                                    |
| 4 | CLICK "Upload". If<br>Paper Receipt Results<br>State: Texas-48 [County: Pear.43]<br>Warehouse Code: 616161<br>Commodity: Pear.43<br>Receipt Humber<br>4482<br>4483<br>4503<br>4504<br>4505<br>4506<br>Receipt Humber<br>Screen 1d: EMR074<br>Note: DMA files us:<br>view options.               | f the selected preprocessed file has<br>s Screen will be displayed.<br>DMA Paper Receipt Results<br>Marketing Loan Services, LLC-832 CropYear: 2012<br>Commodity Class: Rur<br>Current Holder Hame 10<br>Total Valid Receipts: 6<br>Reason Code<br>Total Receipts Returned: 0<br>ing EWR may be viewed using eith<br>DMA paper warehouse receipts n          | File Sequence Humber: SXP20025<br>rer Unit of Measure: TN<br>Grade Weight<br>1 05.41<br>1 16.48<br>1 16.48<br>1 16.48<br>Total Weight: 218.67<br>Reason Description<br>close window<br>ther the "FSA" or "Provider<br>hay only be viewed using                                                                                                    |
| 4 | CLICK "Upload". If<br>Paper Receipt Results<br>State: Texas-48 [County: Pear.43]<br>Warehouse Code: 616161<br>Commodity: Pear.43<br>Receipt Humber<br>4482<br>4483<br>4503<br>4504<br>4505<br>4506<br>Receipt Humber<br>Screen 13: EMR074<br>Note: DMA files us:<br>view options.<br>"FSA" view | f the selected preprocessed file has<br>s Screen will be displayed.<br>DMA Paper Receipt Results<br>Marketing Loan Services, LLC-832 CropYear: 2012<br>Commodity Class: Rur<br>Current Holder Hame 10<br>Total Valid Receipts: 6<br>Reason Code<br>Total Receipts Returned: 0<br>ing EWR may be viewed using eith<br>DMA paper warehouse receipts m<br>type. | receipts, the DMA                                                                                                    |

### **F** Viewing DMA Receipts

Before sending the preprocessed electronic file to APSS, it is recommended that users view the receipts to ensure that they meet the requirements according to subparagraph 5 A. Preprocessed paper warehouse receipt files are sent automatically to APSS, so viewing paper warehouse receipts can happen after the automatic send to APSS process. If the preprocessed file has EWR's, view EWR's according to paragraph 9.

Preprocessed DMA files with paper warehouse receipts can be viewed using the "**View Type**", "**FSA**" **only**. The following is an example of the View Receipts Screen to select the paper warehouse receipt to view.

| EWR Hon                                            | ne About EWR    | t Help Co     | ontact Us Exit | EWR Logout of                                 |
|----------------------------------------------------|-----------------|---------------|----------------|-----------------------------------------------|
| R Applications                                     | Ľ.              | v             | iew Receipts   |                                               |
| Receipts<br>PSS<br>ase Receipts<br>Receipts        | State :         | Texas - 48    | County :       | Peanut Marketing<br>Loan Services,<br>LLC 832 |
| 's Upload<br>sge County /<br>nmodity and<br>p Year | Commodity :     | Peanuts - RUR | Crop Year :    | 2012                                          |
|                                                    | O Warehouse Cod | 616161 -      | EWR Inc.       |                                               |
|                                                    | Receip          | t Number:     | (Optional)     |                                               |

CLICK "**Submit**" to select the file to view. The following is an example of the Select Receipts for View Screen that will be displayed.

| Farm Service A                | A A A                            | Anton and                 | 12.1    | -             |                               |
|-------------------------------|----------------------------------|---------------------------|---------|---------------|-------------------------------|
| EWR Home                      | About EWR                        | Help                      | Contact | Us Exit E     | WR Logout                     |
| Applications                  |                                  | Sele                      | ct Rece | ipts for View |                               |
| nt Receipts<br>Receipts<br>SS | Filesequence<br>Humbert SXP00025 | Warehouse<br>Code: 616161 |         | CropYear12012 | View Type: ©FSA<br>O Provider |
| Receipts                      | Receipt Humber                   | State                     | County  | LoanLDP       | nd Loan Humi                  |
| e County /                    | 4482                             | 48                        | 832     | Loan          |                               |
| nodity and                    | 4483                             | 48                        | 832     | Loan          |                               |
| ACC                           | 4503                             | 48                        | 832     | Lown          |                               |
|                               | 4504                             | 40                        | 832     | Loan          |                               |
|                               | 4505                             | 40                        | 832     | Loan          |                               |
|                               | 4506                             | 40                        | 832     | Loan          |                               |

Under the "Receipt Number" column, click the receipt number to view receipt details.

## F Viewing DMA Receipts (Continued)

The following is an example of the Report of Paper Receipt View.

| Report of Paper Receipt View As of 09/30/2012 |                                                                 |                            |                       |                            |                           |                            |                        |                               |                                     |                                |                |                                           |                                       |
|-----------------------------------------------|-----------------------------------------------------------------|----------------------------|-----------------------|----------------------------|---------------------------|----------------------------|------------------------|-------------------------------|-------------------------------------|--------------------------------|----------------|-------------------------------------------|---------------------------------------|
| Electronic Wareh                              | ouse                                                            | Receipt                    |                       |                            |                           |                            |                        |                               |                                     |                                |                |                                           |                                       |
| File Sequence<br>Number: SXP 20001            | Crop Y                                                          | ear: 2012                  | Wareh<br>Code:        | ouse<br>72010              | Rcpt Nurr                 | nber:1686                  | License Ty<br>Code: US | pe                            | License N<br>0263                   | lumber 6-                      | Negotiable Rc  | pt Y                                      | Insured Y                             |
| Paper Number 1686                             | Pri Unit<br>Measu                                               | t of<br>re: TN             | Pri Gro<br>Unit: 1    | ri Gross<br>nit: 199.9 Pr  |                           | Pri Net Units: 195.97      |                        | Warehouseman is<br>Depositor: |                                     | Sec Unit of<br>Measure: LB     |                | it: 0                                     | Sec Net Units: 391944                 |
| Merged Warehouse: N                           | FSA Sta<br>APSS                                                 | atus: Sent To              | FSA State<br>Code: 48 |                            | FSA Cou                   | FSA County Code: 832       |                        | Date Rcpt<br>Issued: 08/30/12 |                                     | Release Reason:                |                | st Changed: Monday,<br>12 11:07:43 AM CDT | Delivery City:                        |
| Warehouse<br>Name: ABC: Peanut Co<br>LTD      | Delivery State Delivery Cour<br>Code: 48 Code: 000              |                            | ry County<br>000      | Warehouseman<br>Signature: |                           | Received From: Farm        |                        | Farm Num                      | arm Number: Farm State Co           |                                | ode:           | Producer Name :                           |                                       |
| Farm County Code :                            | Curr H                                                          | older Id:                  | Curr H<br>Name:       | lolder                     | Curr Hold                 | der Date/Time:             | Sub Holder             | ld:                           | Sub Holde                           | er Name:                       | Sub Holder Da  | ite/Time:                                 | Prev Holder Id:                       |
| Prev Holder Name:                             | Prev He<br>Date/Ti                                              | older<br>me:               | Provid                | ler Id:                    | Storage<br>Date: 08/      | Start<br>30/2012           | Prepaid in (           | Charges: 0                    | Prepaid Out<br>Charges: 0           |                                | Storage Char   | ge: 0                                     | Date Storage Paid<br>Thru: 05/30/2013 |
| Grade: 1                                      | Graded: Class:RUN Commodity: PEANUTS Receiving Chrg Paid Ind: N |                            |                       |                            |                           |                            |                        |                               |                                     |                                |                |                                           |                                       |
| Electronic Warehouse Receipt Classing         |                                                                 |                            |                       |                            |                           |                            |                        |                               |                                     |                                |                |                                           |                                       |
| Loose Shelled Kernel (<br>Tons: 3.93          | LSK)                                                            | LSK Pounds: 7,             | 853                   | Total Tons:                | s: 199.9 Total Pounds: 3  |                            | Moisture:              |                               | 9.24 Total Damage Kerne<br>(Pct): 0 |                                | ige Kernel Pct | Foreign Material (FM)<br>Pct: 1.58        | Virginia ELK Pct: 0                   |
| Virginia Fancy Pct: 0                         |                                                                 | Valencia Cracke<br>Pct: 0  | ed                    | Valencia Dis<br>Pct: 0     | ia Discolored Total KRS:0 |                            | SMKRS Pct: 70.4        |                               | 70.4                                | Sound Splits (SS)<br>Pct: 2.15 |                | Total SMK Pct: 72.55                      | Other Kernels (OK)<br>Pct: 2.76       |
| Damaged Split Pct: 0                          |                                                                 | Total Kernel<br>Pct: 77.46 |                       | Hull Pct: 24.              | 4.69 Flavus Found:        |                            |                        | Total Hull Kernel<br>Pct: 100 |                                     | Freeze Pct: 0                  |                | RMD Pct:                                  | Storage Status:                       |
| Parent Warehouse City                         | :                                                               | Parent Wareho<br>State:    | use                   | Lot Number                 | :                         | Receiving Charg<br>Amount: | je (Chg)               | Receiving (<br>Paid: N        | Chg                                 | Receiving                      | Chg Per:       | Cleaning Chg:                             | Drying Chg:                           |
| Clean Dry Chg:                                |                                                                 | Hauling Chg:               |                       | Other Chg:                 |                           | Custom Harves              | ting Chg:              | Seed Acco                     | unt Chg:                            | Monthly St                     | orage Chg:     | Total Cleaning Chg:                       | Total Drying Chg:                     |
| Total Clean Dry Chg:                          |                                                                 | Total Hauling Cl           | hg:                   | Total Other                | Chg:                      | Buying Point Nu            | mber: 48               | Buying Poi                    | nt Name:                            | Receipt Va                     | lue:           | CCC Loan Status:                          |                                       |
| Price Support                                 |                                                                 |                            |                       |                            |                           |                            |                        |                               |                                     |                                |                |                                           |                                       |
| Loan/LDP Number:                              | Date Lo<br>Approv                                               | oan/LDP<br>ved:            | Date L<br>Applic      | oan/LDP<br>ation:          | Date Loa<br>Disburse      | n/LDP<br>ement:            | Rcpt Loan V            | /alue: \$0.00                 | Date Loan<br>Documen<br>Received:   | ts                             | Date Loan Rep  | payment:                                  | Date/Time Rcpt<br>Released:           |
| Loan or LDP: Loan                             | Recour<br>Recour                                                | rse/Non-<br>rse Loan::     | Date F                | orfeited:                  | CCC Stor<br>Date:         | age Paid Thru              | Loan Matur             | ity Date:                     |                                     |                                |                |                                           | ·                                     |
|                                               |                                                                 |                            |                       |                            |                           |                            |                        |                               |                                     |                                |                |                                           |                                       |
| Screen Id : EWR056P                           |                                                                 |                            |                       |                            |                           |                            |                        |                               |                                     |                                |                |                                           | close window                          |

# G Sending Preprocessed DMA Files to APSS

Send the preprocessed file to APSS according to this table.

| Step |                                                  |                                                | Action        | 1                                 |                                            |  |  |  |  |  |  |
|------|--------------------------------------------------|------------------------------------------------|---------------|-----------------------------------|--------------------------------------------|--|--|--|--|--|--|
| 1    | Under EWR Appl                                   | ications, CLICH                                | K "Send Re    | eceipts to APS                    | S" and complete the                        |  |  |  |  |  |  |
|      | process according                                | to paragraph 6.                                |               |                                   |                                            |  |  |  |  |  |  |
|      | The following is a                               | in example of a                                | Search Rec    | eipts to Send t                   | o APSS Screen.                             |  |  |  |  |  |  |
|      | USDA United States Department of A               | grouture                                       |               |                                   | ELECTRONIC                                 |  |  |  |  |  |  |
|      | Farm Service Age                                 | EWR Home                                       | About EWR     | Help Contact Us                   | Exit EWR Logout of eAuth                   |  |  |  |  |  |  |
|      | EWR Applications Search Receipts To Send To APSS |                                                |               |                                   |                                            |  |  |  |  |  |  |
|      | Send Receipts<br>to APSS<br>Release Receipts     | State :                                        | Texas - 48    | County :                          | Peanut Marketing Loan<br>Services, LLC 832 |  |  |  |  |  |  |
|      | View Receipts<br>DMA's Upload                    | Commodity :                                    | Peanuts - RUN | Crop Year: 2012                   |                                            |  |  |  |  |  |  |
|      | Commodity and<br>Crop Year                       | File Selection Criteria                        |               | @ All Files C New Files           |                                            |  |  |  |  |  |  |
|      |                                                  | File Sequence Num/F                            | roducer.      | SXE20005-PEANUTMARKETING SERVICES |                                            |  |  |  |  |  |  |
|      |                                                  |                                                |               | Next                              |                                            |  |  |  |  |  |  |
|      |                                                  | Screen Id : EWR030                             |               |                                   |                                            |  |  |  |  |  |  |
|      | Note: The prepro                                 | ocessed DMA fi                                 | le will be d  | isplayed when                     | users do the following:                    |  |  |  |  |  |  |
|      | • for " <b>Fi</b>                                | le Selection Cr                                | iteria" CLI   | ICK "All Files                    | "                                          |  |  |  |  |  |  |
|      | • from th                                        | ne "File Sequen                                | ce Num/Pi     | roducer" drop-                    | -down menu, select the                     |  |  |  |  |  |  |
|      | applica                                          | applicable pre-processed file to send to APSS. |               |                                   |                                            |  |  |  |  |  |  |

#### **G** Sending Preprocessed DMA Files to APSS (Continued)

| Step |                                                                  |                             |                    |                                                             | Action                         | ı                          |                        |                                                    |                      |                    |         |      |
|------|------------------------------------------------------------------|-----------------------------|--------------------|-------------------------------------------------------------|--------------------------------|----------------------------|------------------------|----------------------------------------------------|----------------------|--------------------|---------|------|
| 2    | Review and verify t                                              | he recei                    | ipts to            | be                                                          | sent to A                      | APSS d                     | isplayed               | l on t                                             | the S                | Send F             | Recei   | ipts |
|      | to APSS Screen.                                                  |                             | -                  |                                                             |                                |                            |                        |                                                    |                      |                    |         | _    |
|      |                                                                  |                             |                    |                                                             |                                |                            |                        |                                                    |                      |                    |         |      |
|      | The following is an example of the Send Receipts to APSS Screen. |                             |                    |                                                             |                                |                            |                        |                                                    |                      |                    |         |      |
|      |                                                                  |                             |                    |                                                             |                                |                            |                        |                                                    |                      |                    |         |      |
|      | USDA United States Department of Age<br>Farm Service Ager        | iculture<br>hCV             |                    |                                                             |                                |                            |                        |                                                    |                      | ELC:<br>WLD<br>RCC | EPTS    |      |
|      |                                                                  | 12                          | - Statement        | 1                                                           | 1.1                            | Sale of the                | 27                     | t.                                                 | 1                    |                    | S. di   |      |
|      |                                                                  |                             | WR Hon             | ne /                                                        | About EWR                      | Help (                     | Contact Us             | Exit E                                             | WR                   | Logout             | of eAut |      |
|      |                                                                  |                             |                    |                                                             |                                |                            |                        |                                                    |                      |                    | 1       |      |
|      | Request Receipts                                                 | States Terrar               | 48                 | Countre                                                     | Sei<br>Rearra f Marcierina Los |                            | 10 APSS                | 12                                                 | de Sequ              | ence               |         |      |
|      | to APSS<br>Refease Receipts                                      | Warehouse<br>Code: 61616    | 1                  | Produce                                                     | Name: PEANUT M                 | ARKETING LOAN              | Provider llame         | IL Blumber: SXP20011<br>IN DAR<br>License Type: US |                      | _                  |         |      |
|      | View Receipts<br>DMA's Upload                                    | Payment Typ<br>Loan using 8 | pec<br>SVR         | Commodity:<br>Pearuts                                       |                                |                            | Commodity Cl<br>Runner | lass: e                                            | Unit of Measure: TN  |                    | 1       |      |
|      | Change County /<br>Commodity and<br>Croo Year                    | Receipt<br>liumber          | Producer I<br>Rece | Hame on Current Holder Current Holder<br>eigt Hame ID As of |                                | Previous Holder<br>Name ID | Farm<br>Burnber        | Grade                                              | Storage Paid<br>Thru | Weight             |         |      |
|      |                                                                  | 492                         |                    |                                                             |                                |                            | 0                      |                                                    | 1                    | 09/00/2008         | 133.39  |      |
|      |                                                                  | 492                         |                    |                                                             |                                |                            |                        |                                                    |                      | 09/00/2008         | 58.87   |      |
|      |                                                                  | 424                         | 1                  |                                                             |                                |                            | 0                      | 1                                                  | 1                    | 09/00/2008         | 39.25   |      |
|      |                                                                  | 511                         |                    |                                                             |                                |                            |                        |                                                    | 1                    | 09/00/2008         | 42.52   |      |
|      |                                                                  | 51.2                        | -                  |                                                             |                                |                            |                        | 1                                                  | 1                    | 09/00/2008         | 28.11   |      |
|      |                                                                  | \$1.4                       | 1                  |                                                             |                                |                            |                        |                                                    | 1                    | 09/00/2008         | 18.74   |      |
|      |                                                                  | Total Rec                   | eipts Rea          | dy To S                                                     | end To APSS:                   | 8                          | То                     | tal Weig                                           | pht 438              | 1.15               |         |      |
|      |                                                                  |                             |                    |                                                             |                                |                            |                        |                                                    |                      |                    |         |      |
|      |                                                                  |                             |                    |                                                             |                                |                            |                        |                                                    |                      |                    |         |      |
|      | CLICK "Sh:4"                                                     |                             | <b>1</b>           |                                                             |                                | C                          |                        |                                                    |                      |                    |         |      |
|      | CLICK Submit to                                                  | 5 send t                    | ne rec             | eip                                                         | tio APS                        | ъ.                         |                        |                                                    |                      |                    |         |      |
| 3    | Perform the normal                                               | loan/LI                     | OP an              | d pr                                                        | oducer                         | ID and                     | verificat              | ion 1                                              | rout                 | ines ir            | n AP    | SS.  |
| 4    | Complete the loan-/                                              | LDP-m                       | aking              | pro                                                         | cess and                       | d disbui                   | se the lo              | oan t                                              | o th                 | e acco             | unt     |      |
|      | specified by DMA i                                               | n the no                    | ormal              | mai                                                         | nner.                          |                            |                        |                                                    |                      |                    |         |      |

### H Releasing Paper Warehouse Receipts Included in Preprocessed DMA Files

Paper warehouse receipts shall be released:

- when receipt has error
- when receipt was downloaded in error
- for reconcentration/split.

See subparagraph 8 A for the release reason code to use when releasing paper warehouse receipts.

### 12 Processing eLDP Using EWR

### A General Information

The eLDP software has been enhanced to allow FSA County Offices to use EWR's to process eLDP's. EWR's downloaded for eLDP will be marked for exclusive use of the State and County Office that downloaded the EWR and will block other users from using the same EWR to request for another MAL or LDP.

The eLDP requestor using EWR must provide to the Service Center, the warehouse code and EWR numbers that go with the eLDP application. The eLDP system will retrieve the EWR's based on the information specified in the eLDP request, and will add the quantity from the EWR's that were successfully downloaded. The resulting quantity shall be used to complete the eLDP application.

### **B** Adding EWR to eLDP Request

Users must complete the eLDP pre-processing requirements according to 15-PS, Part 2, before processing the eLDP request. If the producer is using EWR with the application, the user must CLICK "Add EWR" on the Screen ID eLDPApplMain01.

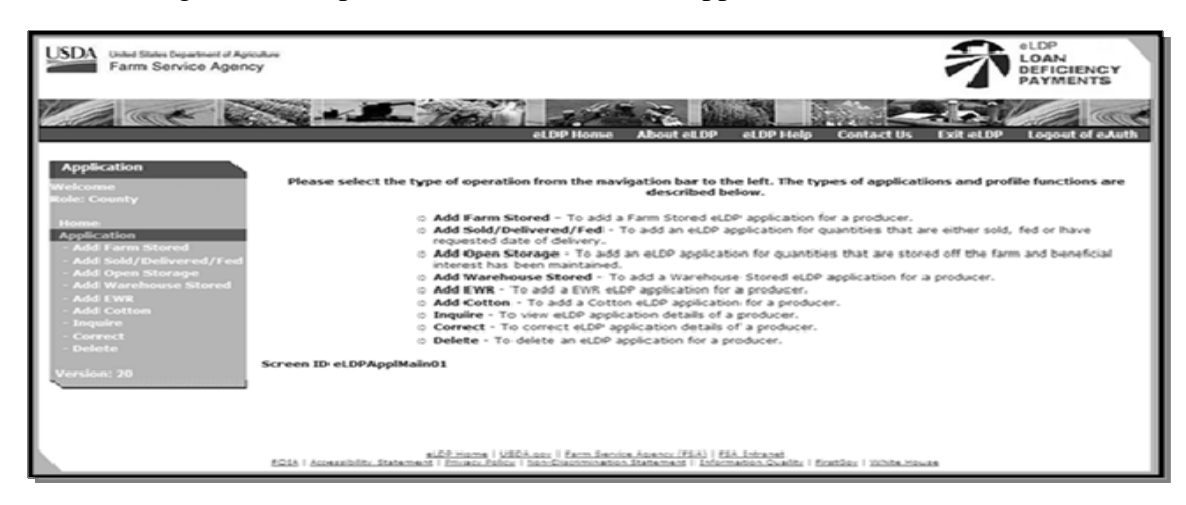

The following is an example of the Screen ID eLDPApplMain01.

If the user is a CMA or DMA Service Center, the following screen will be displayed.

| Farm Service Agenc                                                      | 59                                                                                                    | A DEFICIENCY<br>PAYMENTS    |
|-------------------------------------------------------------------------|----------------------------------------------------------------------------------------------------|-----------------------------|
|                                                                         | eLDP Home About eLDP eLDP Hoto Contact US I                                                                                                    | xit eLDP Logout of eAuth    |
|                                                                         |                                                                                                    |                             |
| CMA Application<br>Welcome<br>Role: County                              | Please select the type of operation from the navigation bar to the left. The types of application<br>described below.                                                                                                    | s and profile functions are |
| Home<br>CMA Application<br>- Add Farm Stored CMA<br>- Add Warehouse CMA | <ul> <li>Add Farm Stored CMA - To add a farm stored eLDP application for a CMA.</li> <li>Add Warehouse CMA + To add a warehouse eLDP application for a CMA.</li> <li>Add EWR CMA - To add a EWR eLDP application for a CMA.</li> </ul> |                             |
| - Add EWR CMA<br>- Inquire CMA<br>- Correct CMA<br>- Delete CMA         | <ul> <li>Inquire CMA - To view eLD<sup>2</sup> application details of a CMA.</li> <li>Correct CMA - To Correct eLDP Application details of a CMA.</li> <li>Delete CMA - To delete an eLDP application for a CMA.</li> </ul>            |                             |
| Version: 20                                                             | Screen ID eLDPCmaApplMain01                                                                                                    |                             |

## 12 Processing eLDP Using EWR (Continued)

### **B** Adding EWR to eLDP Request (Continued)

Complete the applicable Producer Search and Storage Location Screens according to 15-PS, paragraphs 321 and 322.

When completed, Screen ID eLDPApplPayInfo2, Part B Producer Payment Information section will be displayed. Enter the EWR numbers associated with the request at the lower section of Part B. Enter individual EWR numbers in the "Warehouse Receipt #" column. Indicate "Rows to Add" as needed, and CLICK "Add Rows". User may add 5 rows at a time.

| Line#       | Warehouse Receipt# | Quantity<br>(Cwt.) | EWR Message      |         |
|-------------|--------------------|--------------------|------------------|---------|
| 1           |                    |                    |                  | K       |
| 2           |                    |                    |                  | K       |
| 3           |                    |                    |                  | K       |
| 4           |                    |                    |                  | R       |
| 5           |                    |                    |                  | K       |
|             |                    | Rows to add:       | 1 V Add Rows     |         |
|             |                    | Get EWRs           | Tack Cancel Help |         |
|             |                    |                    |                  |         |
| Screen ID ( | eLDPAppIPayInfo02  |                    |                  |         |
|             |                    |                    |                  | Back To |

The following is an example of the EWR entry block.

CLICK "Clear", to clear EWR entry on each line. After all EWR's are listed, CLICK "Get EWRs" to download EWR's into eLDP.

If the download is successful, the Quantity column will be automatically filled. The "**EWR Message**" column will display the status of the download process, or display any error message, if applicable.

The following is an example of the result of a request.

| Warehouse | Receipt#  |      |      | Quantity<br>(Cwt.) |                | EWR Message |
|-----------|-----------|------|------|--------------------|----------------|-------------|
| 185       | 1         |      |      | 1                  | 23.45 Download | sed         |
|           | Calculate | Edit | Back | Cancel             | Help           |             |

CLICK "**Back**" to return to the previous screen, Storage Location Screen, to correct warehouse code entry. CLICK "**Edit**" to return to the previous page which allows user to add/remove EWR's that were previous entered. If there are no errors in the entry, CLICK "**Calculate**". The screen will be redisplayed with the summary based on the EWR's that were successfully downloaded.

### 12 Processing eLDP Using EWR (Continued)

### C Completing eLDP Request

Complete the eLDP application in the normal manner. Print the pdf format of the Application Summary and file in the producer folder.

### **D** Returning EWR's

The Administrative menu has been enhanced to handle EWR-related functionality. The following is an example of Screen ID eLDPAdminMain01.

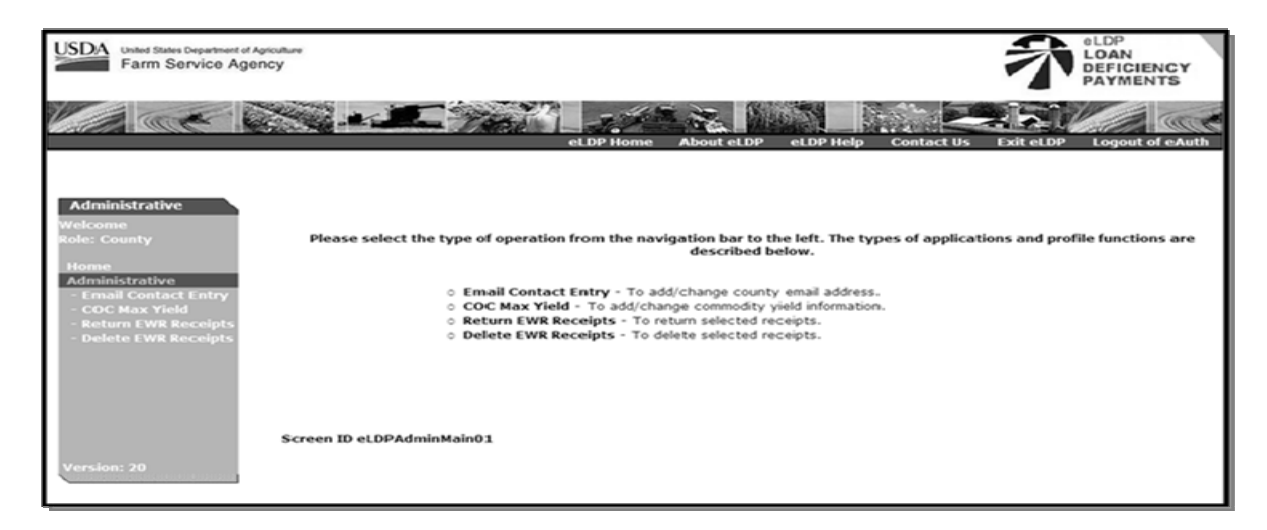

The option to:

- "**Return EWR Receipt**" shall be used if the eLDP system times-out or if the connection is dropped during the download process
  - **Note:** This option will display Screen ID Return EWRReceipts and allow the user to return the EWR to the Provider. The EWR will be reset to its pre-download status and will be available for re-download by the user.
- "Delete EWR Receipts" shall be used only after the "Return Receipts" function was not completed successfully.

**Note:** This option will display Screen ID DeleteEWRReceipts and allow the user to remove the EWR from the eLDP system.

User may view the receipt according to paragraph 9, to verify the status of the EWR.

### **Preprocessed File Specifications**

### A File Naming Conventions and Standards

Format standards require that each peanut loan/LDP receipt data file name consist of the following:

- a 3-character alphabetic prefix code that identifies the creating entity
  - **Note:** PSD shall issue the prefix code to DMA's. The following prefix codes have been issued to DMA's that have been approved.

|                                             | Prefix Code | Prefix Code for |
|---------------------------------------------|-------------|-----------------|
| DMA Name                                    | for EWR     | Paper Receipt   |
| Concordia Allied Producers (13-806)         | SEE         | SEP             |
| American Peanut Marketing Associations, LLC | SFE         | SFP             |
| (13-808)                                    |             |                 |
| Peanut Marketing Loan Services (48-832)     | SXE         | SXP             |
| VC Peanut DMA LLC (51-802)                  | VCE         | VCP             |

- a 5-digit numeric File Sequence Number
- all files will have a ".DAT" file extension.

Notes: All file names will consist of capital letters and numbers.

Each record in the file will contain **256** bytes plus a carriage return and line feed character at the end of each record.

The first digit of the sequence number shall be the last digit of the crop year. The remaining digits shall:

- start at 0001
- will be in increments of 1 for each file created by an entity.
- **Examples:** The following are 2 example file names for VC Peanut DMA, LCC:
  - VCE20001.DAT would be the first 2012 CY file using **EWR**
  - VCP20020.DAT would be the twentieth 2012 CY file using paper receipts.

## **B** Header Record Format

Each file **must** have a header record with the following format.

| Position | Size | Туре    | Justified | Explanation                                                      | Example |
|----------|------|---------|-----------|------------------------------------------------------------------|---------|
| 1        | 2    | Numeric | Right     | Code for the State where the loan or LDP                         | 51      |
|          |      |         | _         | will be made. This code <b>must</b> remain                       |         |
|          |      |         |           | consistent throughout the entire file.                           |         |
| 3        | 3    | Numeric | Right     | Code for the DMA service County Office                           | 802     |
|          |      |         |           | where the loan or LDP will be made. This                         | (For VC |
|          |      |         |           | code <b>must</b> remain consistent throughout the                | Peanut  |
|          |      |         |           | entire file.                                                     | DMA)    |
| 6        | 2    | Numeric | Right     | Enter last 2 digits of crop year.                                | 10      |
| 8        | 5    | Numeric | Right     | File Sequence Number that increases by 1                         | 20001   |
|          |      |         |           | for each file created by the entity. The first                   |         |
|          |      |         |           | digit of the 5-digit sequence number is the                      |         |
|          |      |         |           | last digit of the crop year. This number                         |         |
|          |      |         |           | must remain consistent throughout the entire                     |         |
|          |      |         |           | file.                                                            |         |
| 13       | 1    | Alpha   | Left      | ENTER "A".                                                       | Α       |
| 14       | 17   |         |           | Space fill.                                                      |         |
| 31       | 5    | Alpha   | Left      | ENTER " <b>PNUT</b> ".                                           | PNUT    |
| 36       | 3    | Alpha   | Left      | Peanut type code; <b>must</b> be " <b>RUN</b> ", " <b>VAL</b> ", | RUN     |
|          |      |         |           | " <b>VIR</b> ", " <b>SPE</b> ", or " <b>SPW</b> ".               |         |
| 39       | 6    | Numeric | Right     | Warehouse code.                                                  | 072070  |
| 45       | 2    | Alpha-  | Left      | Preparation code.                                                | 2P      |
|          |      | Numeric |           |                                                                  |         |
|          |      |         |           | Note: For loan/LDP based on:                                     |         |
|          |      |         |           |                                                                  |         |
|          |      |         |           | • paper receipts, use code " <b>2P</b> "                         |         |
|          |      |         |           | • EWR, use code "2E".                                            |         |
| 47       | 33   | Alpha   | Left      | Enter the producer name; free form text.                         | John T. |
|          |      |         |           |                                                                  | Logan   |

## **B** Header Record Format (Continued)

| Position | Size | Туре    | Justified | Expl                                                                    | anation                                              | Example |  |  |
|----------|------|---------|-----------|-------------------------------------------------------------------------|------------------------------------------------------|---------|--|--|
| 80       | 1    | Numeric | Right     | Indicate either payr                                                    | nent type as follows:                                | 1       |  |  |
|          |      |         |           | <ul> <li>"1" for loan</li> <li>"2" for LDP.</li> </ul>                  |                                                      |         |  |  |
| 81       | 2    | Alpha   | Left      | License type code.<br>following:                                        | License type code. Enter 1 of the following:         |         |  |  |
|          |      |         |           | • "US" for Feder                                                        |                                                      |         |  |  |
|          |      |         |           | • "NL" for nonlic                                                       | • "NL" for nonlicense                                |         |  |  |
|          |      |         |           | • the standard 2 h<br>abbreviation (su<br>for State-license             |                                                      |         |  |  |
| 83       | 2    | Numeric | Right     | Numeric State code inspected.                                           | 13                                                   |         |  |  |
| 85       | 157  |         |           | Space fill.                                                             |                                                      |         |  |  |
| 242      | 3    | Alpha   | Left      | Entry should match<br>the file name. This<br>assigned by PSD to<br>file | VCP<br>(For VC Peanut<br>DMA using<br>paper receipt) |         |  |  |
| 245      | 1    |         |           | Space fill.                                                             |                                                      |         |  |  |
| 246      | 4    | Numeric | Right     | IF using                                                                | THEN enter                                           |         |  |  |
| _        |      |         | 0         | EWR's                                                                   | the number of EWR records.                           | 0000    |  |  |
|          |      |         |           | paper receipts                                                          | zeros.                                               |         |  |  |
| 250      | 4    | Numeric | Right     | EWR's                                                                   | zeros.                                               | 0004    |  |  |
|          |      |         |           | paper receipts                                                          | the number of paper receipt records.                 |         |  |  |
| 254      | 1    |         |           | Space fill.                                                             | +                                                    |         |  |  |
| 255      | 1    | Numeric | Left      | IF using                                                                | THEN enter                                           |         |  |  |
|          |      |         |           | EWR's                                                                   | • " <b>1</b> " for loan                              |         |  |  |
|          |      |         |           |                                                                         | • "2" for LDP.                                       |         |  |  |
|          |      |         |           | paper receipts                                                          | space fill.                                          |         |  |  |
| 256      | 1    | Numeric | Right     | EWR's                                                                   | "1"                                                  | 3       |  |  |
|          |      |         |           | paper receipts                                                          | "3".                                                 |         |  |  |

## **C** Receipt Record Format

Each file must have 1 or more receipt records with the following format.

| Position | Size | Туре    | Justified | Explanation                                     | Example        |
|----------|------|---------|-----------|-------------------------------------------------|----------------|
| 1        | 2    | Numeric | Right     | Code for the State where the loan or LDP        | 51             |
|          |      |         |           | will be made. This code must remain             |                |
|          |      |         |           | consistent throughout the entire file.          |                |
| 3        | 3    | Numeric | Right     | Code for DMA service County Office              | 802            |
|          |      |         |           | where the loan or LDP will be made.             | (for VC Peanut |
|          |      |         |           | This code must remain consistent                | DMA)           |
|          |      |         |           | throughout the entire file.                     |                |
| 6        | 2    | Numeric | Right     | Enter last 2 digits of the crop year.           | 11             |
| 8        | 5    | Numeric | Right     | File Sequence Number that increases by          | 20001          |
|          |      |         |           | 1 for each file created by the entity. The      |                |
|          |      |         |           | first digit of the 5-digit sequence number      |                |
|          |      |         |           | is the last digit of the crop year. This        |                |
|          |      |         |           | number must remain consistent                   |                |
|          |      |         |           | throughout the entire file.                     |                |
| 13       | 1    | Alpha   | Left      | ENTER "W".                                      | W              |
| 14       | 1    |         |           | Space fill.                                     |                |
| 15       | 8    | Numeric | Right     | Warehouse receipt number for the receipt.       | 00076362       |
|          |      |         |           | This <b>must</b> be numeric and have <b>no</b>  |                |
|          |      |         |           | duplicates within the file.                     |                |
| 23       | 8    |         |           | Space fill.                                     |                |
| 31       | 8    | Numeric |           | Date receipt was issued. Enter in               | 20120913       |
|          |      |         |           | "CCYYMMDD" format.                              |                |
| 39       | 8    | Numeric |           | Date storage starts. Enter in                   | 20120913       |
|          |      |         |           | "CCYYMMDD" format.                              |                |
| 47       | 1    | Numeric | Right     | ENTER "Seg" for this receipt ("1", "2",         | 1              |
|          |      |         |           | or " <b>3</b> " as appropriate).                |                |
| 48       | 8    | Numeric | Right     | Net pounds.                                     | 00002500       |
| 56       | 6.2  | Numeric | Right     | Net tons rounded to 2 decimals.                 | 00000125       |
| 64       | 8    | Numeric | Right     | Loose shelled kernels (LSK) pounds.             | 00000500       |
| 72       | 6.2  | Numeric | Right     | LSK tons rounded to 2 decimals.                 | 00000025       |
| 80       | 8    | Numeric | Right     | Total pounds.                                   | 00003000       |
| 88       | 6.2  | Numeric | Right     | Total tons rounded to 2 decimals.               | 00000150       |
| 96       | 3.2  | Numeric | Right     | Enter extra large kernels (ELK) percent;        | 03500          |
|          |      |         |           | zero fill if <b>not</b> " <b>VIR</b> " peanuts. | (35 percent)   |

## C Receipt Record Format (Continued)

| Position | Size | Туре    | Justified | Explanation                                 | Example        |
|----------|------|---------|-----------|---------------------------------------------|----------------|
| 101      | 2.2  | Numeric | Right     | Enter moisture percent.                     | 1000           |
|          |      |         | _         | _                                           | (10 percent)   |
| 105      | 3.2  | Numeric | Right     | Enter foreign material percent.             | 00700          |
|          |      |         | -         |                                             | (7 percent)    |
| 110      | 3.2  | Numeric | Right     | Enter sound split (SS) percent.             | 00500          |
|          |      |         | -         |                                             | (5 percent)    |
| 115      | 3.2  | Numeric | Right     | Enter total sound mature kernels (SMK)      | 07500          |
|          |      |         | _         | percent.                                    | (75 percent)   |
| 120      | 3.2  | Numeric | Right     | Enter other kernels (OK) percent.           | 00250          |
|          |      |         | _         |                                             | (2.5 percent)  |
| 125      | 3.2  | Numeric | Right     | Enter total damage percent.                 | 00100          |
|          |      |         | _         |                                             | (1 percent)    |
| 130      | 3.2  | Numeric | Right     | Enter hull percent.                         | 02150          |
|          |      |         | _         | _                                           | (21.5 percent) |
| 135      | 3.2  | Numeric | Right     | Enter total hull and kernel percent.        | 10000          |
|          |      |         | _         |                                             | (100 percent)  |
| 140      | 2.2  | Numeric | Right     | Enter rancidity, mold, and decay (RMD)      | 0050           |
|          |      |         |           | percent; valid range is 0 (minimum)         | (.50 percent)  |
|          |      |         |           | through 1.00 (maximum). Field will          |                |
|          |      |         |           | allow 2 digits and 2 decimals.              |                |
| 144      | 2.2  | Numeric | Right     | Enter the total amount of receiving         | 1075           |
|          |      |         |           | charges.                                    | (\$10.75)      |
| 148      | 1    | Alpha   | Left      | ENTER either "Y" for "Yes" or "N" for       | Y              |
|          |      |         |           | "No" to indicate whether the receiving      |                |
|          |      |         |           | charges have been paid.                     |                |
| 149      | 8    | Numeric |           | Date storage paid through for this receipt. | 20111231       |
|          |      |         |           | Enter in "CCYYMMDD" format.                 |                |
| 157      | 2    | Alpha   |           | ENTER " <b>TT</b> " (constant value).       | TT             |
| 159      | 1.4  | Numeric | Right     | Prepaid in-charges per ton.                 | 80000          |
|          |      |         |           |                                             | (\$8.0000)     |
| 164      | 1.4  | Numeric | Right     | Prepaid out-charges per ton.                | 50000          |
|          |      |         |           |                                             | (\$5.0000)     |
| 169      | 1.6  | Numeric | Right     | Monthly storage charge per ton.             | 2820000        |
|          |      |         |           |                                             | (\$2.820000)   |
| 176      | 81   |         |           | Space fill.                                 |                |

## **D** Trailer Record Format

Each peanut EWR data file **must** have a trailer record with the following format.

| Position | Size | Туре    | Justified | Explanation                                | Example        |
|----------|------|---------|-----------|--------------------------------------------|----------------|
| 1        | 2    | Numeric | Right     | Code for the State where the loan or LDP   | 51             |
|          |      |         |           | will be made. This code <b>must</b> remain |                |
|          |      |         |           | consistent throughout the entire file.     |                |
| 3        | 3    | Numeric | Right     | Code for the county where the loan or      | 802            |
|          |      |         |           | LDP will be made. This code <b>must</b>    | (For VC Peanut |
|          |      |         |           | remain consistent throughout the entire    | DMA.)          |
|          |      |         |           | file.                                      |                |
| 6        | 2    | Numeric | Right     | Enter the last 2 digits of crop year.      | 11             |
| 8        | 5    | Numeric | Right     | File Sequence Number that increases by 1   | 20001          |
|          |      |         |           | for each file created by the entity. The   |                |
|          |      |         |           | first digit of the 5-digit sequence number |                |
|          |      |         |           | is the last digit of the crop year. This   |                |
|          |      |         |           | number <b>must</b> remain consistent       |                |
|          |      |         |           | throughout the entire file.                |                |
| 13       | 2    | Alpha   | Left      | ENTER "ZZ".                                | ZZ             |
| 15       | 4    | Numeric | Right     | ENTER " <b>9999</b> ".                     | 9999           |
| 19       | 12   |         |           | Space fill.                                |                |
| 31       | 4    | Numeric | Right     | Enter total number of receipts records in  | 0003           |
|          |      |         | -         | file.                                      |                |
| 35       | 222  |         |           | Space fill.                                |                |

# **DMA Service County Office Contact Information**

The following are the service County Office contacts.

| DMA Name           | Service County Office | E-Mail Address            | Contact             |
|--------------------|-----------------------|---------------------------|---------------------|
| Concordia Allied   | Worth, Georgia        | vicki.moore@ga.usda.gov   | Vicki Moore         |
| Producers          |                       |                           | Phone: 229-776-6985 |
|                    |                       |                           | Ext. 111            |
| American Peanut    | Calhoun, Georgia      | carla.cook@ga.usda.gov    | Carla Cook          |
| Marketing          |                       |                           | Phone: 229-849-2415 |
| Associations, LLC  |                       |                           | Ext. 100            |
| Peanut Marketing   | Eastland, Texas       | sharon.curtis@tx.usda.gov | Sharon Curtis       |
| Loan Services, LLC |                       |                           | Phone: 254-629-1636 |
|                    |                       |                           | Ext. 104            |
| VC Peanut DMA,     | Southampton, Virginia | beth.francis@va.usda.gov  | Beth Francis        |
| LCC                |                       | _                         | Phone: 757-653-2532 |
|                    |                       |                           | Ext. 113            |